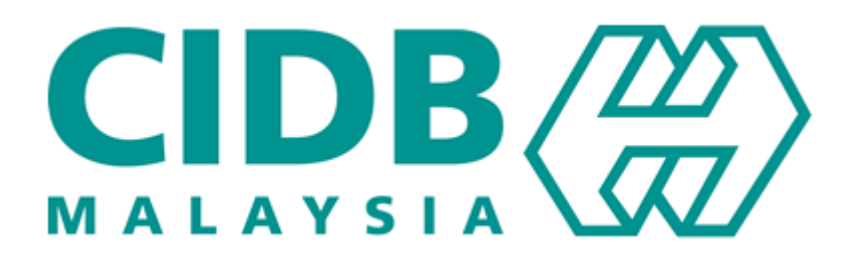

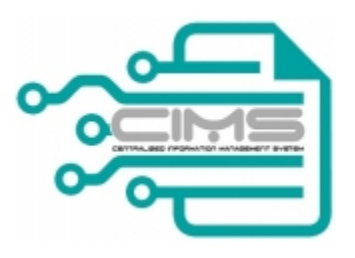

## MANUAL PENGGUNA

### **Central Information Management System**

**Competency Management System (CMS)** 

# PERMOHONAN PENTAULIAHAN PLB (BARU)

(Pengguna: Pemohon) Versi 1.0

#### KANDUNGAN

| 1. PERMOH   | ONAN                              | 1  |
|-------------|-----------------------------------|----|
| 1.1.        | PENDAFTARAN SEBAGAI PENGGUNA CIMS | 1  |
| 1.2.        | LENGKAPKAN PROFIL                 | 3  |
| 1.3.        | PERMOHONAN                        | 5  |
| 2. BAYARA   | N PENTAULIAHAN                    | 22 |
| 3. JANA SIJ | IIL PENTAULIAHAN PLB              | 24 |

### PROSES UTAMA PERMOHONAN PENTAULIAHAN PLB (BARU)

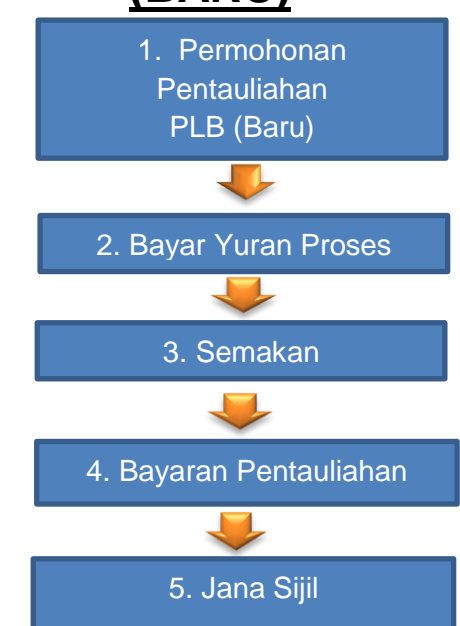

#### 1. PERMOHONAN

#### **1.1. PENDAFTARAN SEBAGAI PENGGUNA CIMS**

| No | Tindakan                                                                                                    |  |
|----|----------------------------------------------------------------------------------------------------|--|
| 1  | Untuk mengakses Sistem Maklumat Bersepadu (CIMS) anda dinasihatkan menggunakan aplikasi browser Chrome.                                                                                                    |  |
|    | Peranan: Pengguna awam (PLB)                                                                                                    |  |
|    | 1. Klik untuk mendaftar.                                                                                                    |  |
|    | Behasa Malaysia  Behasa Malaysia  CIDB CARELINE 1300 88 CIDB(2432) cbantuan.cidb.gov.my Isnin - Jumaat (Kecuali Hari Kelepasan Am)                                                                                                    |  |
|    | Personel Binaan         Japatkan maklumat terkini Direktori Personel Binaan         7         0         7         0         7         0         7         0         7         0         1         1         1         1         1         1         1         1         1         1         1         1         1         1         1         1         1         1         1         1         1         1         1         1         1         1         1         1         1         1         1         1         1         1         1         1         1         1         1         1         1         1         1 |  |
|    | <ul> <li>2. Pilih sebagai Pusat Latihan Bertauliah / Penyedia Latihan</li> <li>3. Klik untuk meneruskan proses</li> <li>Organisasi          <ul> <li>Montraktor Tempatan</li> <li>Sila Bibi ika anda jang mendepusati kengadatar sebagai kengaktar Tempatan</li> </ul> </li> </ul>                                                                                                    |  |
|    | Kontraktor Asing     Sila Plih jika anda ingin memohon untuk mendaftar sebagai Kontraktor Asing                                                                                                    |  |
|    | Bukan Kontraktor     Sila Pilih jika anda adalah dawa serengaan, syarikat, Persatuan, Koperasi dan lain-lain agensi yang ingin memohon sebagai Penyedia Latihan (PLB/PLBK/ SICW atau CPD)     atau Permohonan Mata CCD.                                                                                                    |  |
|    | Pusat Latihan Bertauliah/Penyedia Latihan Sila Pilih jika anda ingin memohon sebagai Pusat Latihan Bertauliah/Penyedia Latihan (PLBK/PLB/SICW atau CPD)                                                                                                    |  |
|    | Syarikat Usahama / Konsortium (yang tidak diperbandankan di SSM)<br>Select this option if you want to apply to register as a Joint Venture Contractor                                                                                                    |  |
|    | Penyedia Perkhidmatan Pembinaan Tempatan bagi Projek Luar Negara (Constructions & Construction Related Services)     Sila plilih jika anda ingin membuat deklarasi Projek Luar Negara                                                                                                    |  |
|    | Apprentice Company                                                                                                    |  |
|    | Apprentice Sponsor                                                                                                    |  |
|    | Individue Klik sini                                                                                                    |  |
|    | Continue Back                                                                                                    |  |
|    | 4. Isi maklumat asas sebagai pendaftar                                                                                                    |  |

|                               |                                                               | Isi maklumat                     |  |
|-------------------------------|---------------------------------------------------------------|----------------------------------|--|
| pplicant - Non Contra         | actor Company                                                 |                                  |  |
| Applicant Name *              | Name                                                          |                                  |  |
| Position *                    | Position                                                      |                                  |  |
| I/C No.*                      | I/E No                                                        |                                  |  |
| H/P No.*                      | Eg : 820428472989 (YYMMDD999999)<br>H/P No<br>Eg : 0120000000 |                                  |  |
| E-mail *                      | E-Mail                                                        |                                  |  |
| Jser Profile                  |                                                               |                                  |  |
| Click here if user details an | e same as Applicant                                           |                                  |  |
| Name *                        | Name                                                          |                                  |  |
| IC No *                       | Please key in your identity Card No. (as per l<br>IC No       | AYKAD IC NO.)                    |  |
| H/P No.*                      | H/P No                                                        |                                  |  |
| Position / Role *             | Eg: 01xxxxxxxx<br>Position / Role:                            |                                  |  |
| Login Details                 |                                                               |                                  |  |
| User Name *                   | Enter valid E-Mail ID                                         |                                  |  |
| Password *                    | (E-mail will be sent to the above User Name<br>Password       | 1                                |  |
| Retype Password *             | Retype Password                                               |                                  |  |
|                               | Piez Klik sini onotsi<br>Citi<br>submit                       | are your CIMS password.<br>rond. |  |

#### **1.2. LENGKAPKAN PROFIL** No Tindakan Untuk mengakses Sistem Maklumat Bersepadu (CIMS) anda dinasihatkan 1 menggunakan aplikasi browser Chrome. Peranan: Pengguna awam (PLB) 1. Log masuk menggunakan nama pengguna & kata laluan yang sah CIDB CARELINE 1300 88 CIDB(2432) Bahasa Malaysia 🌐 nte Isnin - Jumaat (Kecuali H Masukkan maklumat Loa masuk ke akaun CIDB ando L ID pengguna Personel Binaan Kata lalua Dapatkan maklumat terkini Direktori Personel Binaan ~ English Inaat Kata Jaluan $\langle$ Kontraktor Berdaftar Ada ID pp Tiada ID peneguna atau cipta ID peneguna baru Daftar Baru Untuk kontraktor baru/Persone baru/Pelatih baru dan lain-lain Lupa ID pengguna? / Lupa kata laluan? 2. Klik menu untuk mendaftar Klik sini New Registration View Details 3. Pilih dan klik untuk teruskan Incorporated with Companies Commission of Malaysia (SSM) Klik sini Submit & Continue 4. Masukkan maklumat Klik untuk teruskan 5.

| No |                                 | Т                           | indakan                            |                    |
|----|---------------------------------|-----------------------------|------------------------------------|--------------------|
|    | Company Details                 |                             |                                    |                    |
|    | Agency*                         | Please Select 🗸             | Registered Address*                | Registered Address |
|    | Organization Type*              | Please Select 🗸             | 1                                  |                    |
|    | Ministry                        | Please Select 🗸             |                                    |                    |
|    | Department / Agency             |                             | Postcode*                          | Postcode           |
|    | Department, Agency              |                             | State*                             | Please Select 🗸    |
|    | Section                         | Please Select               | District*                          | Please Select 🗸    |
|    | Unit                            | Is                          | <mark>si maklumat</mark> ce Addres | is                 |
|    | Registration/Company ID No*     | Registration No             | Correspondence Address             | Business Address   |
|    | Company Name*                   | Company Name                |                                    |                    |
|    | Registration Date*              | Registration Date           |                                    | Destrada           |
|    | Country Incornorated*           | Malavsia                    | Postcode                           |                    |
|    | Nature of Business              | Nature of Business          | Correspondence State               |                    |
|    | Company Web Address             | Company Web Address         | Correspondence District            | Please select      |
|    | Office Tel No                   |                             | Business Address                   | Ouringer Address   |
|    | Office Fee No.                  |                             | Business Address                   | Dusines Adoress    |
|    | Office Fax No.                  |                             |                                    |                    |
|    | E-mail*                         | E-mail                      | Postcode                           | Postcode           |
|    | Principal Contact Person        |                             | Business State                     | Please Select      |
|    | The Principal Contact person is | ; the same as the Applicant | Business District                  | Place Salert       |
|    | Name*                           | Name                        | Dusiness District                  | Fredue Jereck      |
|    | Position*                       | Position                    |                                    |                    |
|    | H/P No.*                        | H/P No.                     |                                    |                    |
|    | E-mail*                         | E-mail                      |                                    |                    |
|    |                                 |                             |                                    | Save & Continue    |
|    |                                 |                             |                                    |                    |
|    |                                 |                             |                                    |                    |
|    |                                 |                             |                                    |                    |
|    |                                 |                             |                                    |                    |
|    |                                 |                             |                                    |                    |
| II |                                 |                             |                                    |                    |

#### **1.3. PERMOHONAN**

| No | Т                                                                            | indakan            |                                                                                                    |
|----|------------------------------------------------------------------------------|--------------------|----------------------------------------------------------------------------------------------------|
| 1  | Untuk mengakses Sistem Maklumat Bers<br>menggunakan aplikasi browser Chrome. | sepadu (CIMS) ai   | nda dinasihatkan                                                                                                    |
|    | Peranan: Pengguna awam (PLB)                                                 |                    |                                                                                                    |
|    |                                                                              | Bahasa Malaysia  🛞 | CIDB CARELINE<br>1300 88 CIDB(2432)                                                                                                    |
|    | Personel Binaan<br>Dapatkan maklumat terkini Direktori Personel Binaan       |                    | Ishin - Jumaat (kecual rk         Masukkan         Log mosuk ke okoun CibB ondo         Image: Comparison of the comparison of the compar |
| 3  | Klik menu berkaitan<br>Menu 1                                                |                    |                                                                                                    |
|    | Competency Management                                                        |                    |                                                                                                    |
|    | Menu seterusnya                                                              |                    |                                                                                                    |
|    | Training Module Pilot                                                        |                    |                                                                                                    |
|    | Menu seterusnya                                                              |                    |                                                                                                    |
|    | Accreditation Mer                                                            | u 3                |                                                                                                    |
|    | View Details                                                                 |                    |                                                                                                    |
|    | Menu seterusnya                                                              |                    |                                                                                                    |
|    | Pusat Latihan Bertauliah Menu 4                                              |                    |                                                                                                    |
|    | View Details                                                                 |                    |                                                                                                    |
|    | Đ                                                                            |                    |                                                                                                    |
|    |                                                                              |                    |                                                                                                    |
|    |                                                                              |                    |                                                                                                    |
|    |                                                                              |                    |                                                                                                    |

| Kemaskini maklumat nada me                                                                                                    | Tindakan                                                                                                    |
|----------------------------------------------------------------------------------------------------|----------------------------------------------------------------------------------------------------|
|                                                                                                    |                                                                                                    |
| Home Permohonan Pentauliahan                                                                                                    | Carian Profil                                                                                                    |
| Klik s                                                                                                    | ini                                                                                                    |
| Profil                                                                                                    |                                                                                                    |
|                                                                                                    |                                                                                                    |
| Maklumat Organisasi                                                                                                    |                                                                                                    |
| Anak Syarikat CIDB<br>Agensi*                                                                                                    | SWASTA                                                                                                    |
| lenis Organisasi*                                                                                                    |                                                                                                    |
| Joing organization                                                                                                    | Koperasi                                                                                                    |
|                                                                                                    |                                                                                                    |
| No. Pendaftaran Organisasi<br>(No. Koperasi)*                                                                                                    | 3456785                                                                                                    |
| Nama Organisasi*                                                                                                    | PLBK TUJUH DUA EMPAT                                                                                                    |
| eterusnya sila tekan butang<br>utang <b>Ya</b> untuk meneruskan                                                                                                    | <b>Cetak</b> untuk semakan butiran PLB. Seterusnya sila teka proses.                                                                                                    |
| Sila semak segala butiran perlaksanaan kurs                                                                                                    | sus PLBK sebelum menghantar permohonan ini.                                                                                                    |
| - · ·                                                                                                    |                                                                                                    |
| Pastikan tarikh, lokasi, tenaga pengajar yang                                                                                                    | ; diberikan adalah betul kerana tunda dan ubah kursus dibenar satu (1) kali sahaja.                                                                                                    |
| Pastikan tarikh, lokasi, tenaga pengajar yang<br>Kursus PLBK yang dianjurkan tiada had minir<br>dibayar oleh pihak CIDB.                                                                                           | ; diberikan adalah betul kerana tunda dan ubah kursus dibenar satu (1) kali sahaja.<br>ma peserta. Jika bilangan peserta kurang daripada 15 orang, bayaran tenaga pengajar tidak akan                                                                                                    |
| Pastikan tarikh, lokasi, tenaga pengajar yang<br>Kursus PLBK yang dianjurkan tiada had minir<br>dibayar oleh pihak CIDB.<br>PLBK disarankan untuk menunda kursus tiga<br>kerugian adalah atas tanggungan PLBK send | g diberikan adalah betul kerana tunda dan ubah kursus dibenar satu (1) kali sahaja.<br>ma peserta. Jika bilangan peserta kurang daripada 15 orang, bayaran tenaga pengajar tidak akan<br>a (3) hari sebelum tarikh kursus dijalankan. Jika pihak PLBK gagal berbuat demikian, maka segala<br>liri<br>Klik sini<br>Cetak<br>Tidak |
| Pastikan tarikh, lokasi, tenaga pengajar yang<br>Kursus PLBK yang dianjurkan tiada had minir<br>dibayar oleh pihak CIDB.<br>PLBK disarankan untuk menunda kursus tiga<br>kerugian adalah atas tanggungan PLBK send | g diberikan adalah betul kerana tunda dan ubah kursus dibenar satu (1) kali sahaja.<br>ma peserta. Jika bilangan peserta kurang daripada 15 orang, bayaran tenaga pengajar tidak aka<br>a (3) hari sebelum tarikh kursus dijalankan. Jika pihak PLBK gagal berbuat demikian, maka segal<br>Jiri Klik sini Cetak Tidak Ya         |

|                                                                                                    | 1<br>Maklumat<br>Pengurus Pusat<br>Latihan                                                                                                    | 2<br>Maklumat<br>Organisasi/Syarikat                                                 | 3<br>Maklumat Pusat<br>Latihan                                                                                      | 4<br>Maklumat<br>Program                 | 5)<br>Muatnaik<br>Dokumen                   |
|----------------------------------------------------------------------------------------------------|----------------------------------------------------------------------------------------------------|--------------------------------------------------------------------------------------|----------------------------------------------------------------------------------------------------|------------------------------------------|---------------------------------------------|
| Pegawai Penyelaras                                                                                                    |                                                                                                    | lsi ma                                                                               | aklumat                                                                                                    |                                          |                                             |
| No. Kad Pengenalan (Bar                                                                                                    | ru)*                                                                                                    |                                                                                      | Cari                                                                                                    |                                          |                                             |
| Nama*                                                                                                    |                                                                                                    |                                                                                      |                                                                                                    |                                          |                                             |
| No. Tel. Bimbit*                                                                                                    |                                                                                                    |                                                                                      |                                                                                                    |                                          |                                             |
| No. Tel. Pejabat (Sambur                                                                                                    | ngan                                                                                                    |                                                                                      |                                                                                                    |                                          |                                             |
| No. Tel. Faks                                                                                                    |                                                                                                    |                                                                                      |                                                                                                    |                                          |                                             |
| Jawatan*                                                                                                    |                                                                                                    |                                                                                      |                                                                                                    |                                          |                                             |
| Bidang Kerja / Jabatan                                                                                                    |                                                                                                    |                                                                                      |                                                                                                    |                                          |                                             |
| Emel*                                                                                                    |                                                                                                    |                                                                                      |                                                                                                    |                                          |                                             |
| Surat Pengesahan Majika                                                                                                    | an* Pilih fail                                                                                                    |                                                                                      | Cari fail                                                                                                    |                                          |                                             |
|                                                                                                    |                                                                                                    |                                                                                      |                                                                                                    |                                          |                                             |
|                                                                                                    |                                                                                                    |                                                                                      | Klikcini                                                                                                    | Klik sini                                |                                             |
|                                                                                                    |                                                                                                    | Reluar                                                                               | Batai Simpan                                                                                                    | Seterus                                  |                                             |
| <b>b kedua</b> . Isikan<br>is organisasi.                                                                                                    | maklumat yan                                                                                                    | g diperlukar                                                                         | n. Maklumat Or                                                                                                    | ganisasi dipa                            | parkan mengi                                |
| <b>b kedua</b> . Isikan<br>is organisasi.<br>монолал ваги рц                                                                                                    | maklumat yan<br>JSAT LATIHAN BEF                                                                                                    | ng diperlukar<br>RTAULIAH (PLB)<br>2<br>Maklumat<br>Oreanisasi/Svar                  | n. Maklumat Or                                                                                                    | ganisasi dipa                            | parkan mengi                                |
| <b>b kedua</b> . Isikan<br>is organisasi.<br>RMOHONAN BARU PU                                                                                                    | maklumat yan<br>JSAT LATIHAN BEF<br>1<br>Maklumat<br>Pengurus Pusat<br>Latihan                                                                                                    | ng diperlukar<br>RTAULIAH (PLB)<br>2<br>Maklumat<br>Organisasi/Syar                  | n. Maklumat Or<br>(3)<br>Maklumat Pusat<br>Latihan                                                                  | ganisasi dipa<br>(4)<br>Maklun<br>Progra | parkan mengi<br>sat Muatna<br>m Dokume      |
| b kedua. Isikan<br>is organisasi.<br>MOHONAN BARU PU<br>Maklumat Organisasi                                                                                                    | maklumat yan<br>JSAT LATIHAN BEF<br>1<br>Maklumat<br>Pengurus Pusat<br>Latihan                                                                                                    | Ig diperlukar<br>RTAULIAH (PLB)<br>Q<br>Maklumat<br>Organisasi/Syar<br>Isi ma        | n. Maklumat Or<br>(3)<br>Maklumat Pusat<br>Latihan<br>klumat                                                        | ganisasi dipa<br>(4)<br>Maklur<br>Progra | parkan mengi<br>sat Muatna<br>m Dokume      |
| b kedua. Isikan<br>is organisasi.<br>MOHONAN BARU PL<br>Maklumat Organisasi<br>No Pendaftaran<br>Organisasi <sup>#</sup>                                                                                                    | maklumat yan<br>JSAT LATIHAN BEF<br>1<br>Maklumat<br>Pengurus Pusat<br>Latihan                                                                                                    | ng diperlukar<br>RTAULIAH (PLB)<br>Q<br>Maklumat<br>Organisasi/Syar<br>Isi ma        | n. Maklumat Or<br>(3)<br>Maklumat Pusat<br>Latihan<br>klumat                                                        | ganisasi dipa<br>(4)<br>Maklur<br>Progra | parkan mengi<br>sat Muatna<br>m Dokume      |
| b kedua. Isikan<br>is organisasi.<br>MOHONAN BARU PU<br><u>Maklumat Organisasi</u><br>No Pendaftaran<br>Organisasi*<br>Nama Organisasi*                                                                                                    | Maklumat yan                                                                                                    | ng diperlukar<br>RTAULIAH (PLB)<br>(2)<br>Maklumat<br>Organisasi/Syar<br>Isi ma      | n. Maklumat Or<br>3<br>Maklumat Pusat<br>ikat Latihan                                                               | ganisasi dipa                            | parkan meng                                 |
| b kedua. Isikan<br>is organisasi.<br>MOHONAN BARU PU<br><u>Maklumat Organisasi</u><br>No Pendaftaran<br>Organisasi*<br>Nama Organisasi*<br>Jenis Pemilikan                                                                                                    | Maklumat yan<br>JSAT LATIHAN BEF<br>1<br>Maklumat<br>Pengurus Pusat<br>Latihan<br>070707<br>HH MANAGEMENT<br>KOPERASI                                                                              | Ig diperlukar<br>RTAULIAH (PLB)<br>(2)<br>Makumat<br>Organisasi/Syar<br>Isi ma       | n. Maklumat Or<br>(3)<br>Maklumat Pusat<br>Latihan<br>klumat                                                        | ganisasi dipa                            | parkan meng<br>sat<br>Muatna<br>m Dokume    |
| b kedua. Isikan<br>is organisasi.<br>MOHONAN BARU PU<br>Maklumat Organisasi<br>Nama Organisasi*<br>Nama Organisasi*<br>Jenis Pemilikan<br>No. Pendaftaran<br>Kontraktor                                                                                                    | Maklumat yan                                                                                                    | ng diperlukar<br>RTAULIAH (PLB)<br>(2)<br>Maklumat<br>Organisasi/Syat<br>Isi ma      | n. Maklumat Or<br>(3)<br>Maklumat Pusat<br>Latihan<br>klumat                                                        | ganisasi dipa                            | parkan meng                                 |
| b kedua. Isikan<br>is organisasi.<br>MOHONAN BARU PU<br>Maklumat Organisasi<br>No Pendaftaran<br>Organisasi*<br>Nama Organisasi*<br>Jenis Pemilikan<br>No. Pendaftaran<br>Kontraktor<br>Tarikh Tamat No.<br>Pendaftaran                                                                                                    | Maklumat yan<br>JSAT LATIHAN BEF<br>1<br>Maklumat<br>Pengurus Pusat<br>Latihan<br>070707<br>HH MANAGEMENT<br>KOPERASI                                                                              | Ig diperlukar<br>RTAULIAH (PLB)<br>Q<br>Maklumat<br>Organisasi/Syal<br>Isi ma<br>Cor | n. Maklumat Or<br>(3)<br>Maklumat Pusat<br>Latihan<br>klumat                                                        | ganisasi dipa<br>(4)<br>Maklur<br>Progra | parkan mengi<br>5<br>vat Muatna<br>m Dokume |
| b kedua. Isikan<br>is organisasi.<br>MOHONAN BARU PU<br>Maklumat Organisasi<br>Maklumat Organisasi<br>Nama Organisasi<br>Jenis Pemilikan<br>No. Pendaftaran<br>Kontraktor<br>Tarikh Tamat No.<br>Pendaftaran<br>Jenis Perniagaan"                                                                                                    | Maklumat yan                                                                                                    | ng diperlukar<br>RTAULIAH (PLB)<br>Q<br>Maklumat<br>Organisasi/Syar<br>Isi ma<br>Cor | n. Maklumat Or<br>(3)<br>Maklumat Pusat<br>Latihan<br>klumat                                                        | ganisasi dipa                            | parkan mengi<br>sat<br>m Dokume             |
| b kedua. Isikan<br>is organisasi.<br>RMOHONAN BARU PU<br>Maklumat Organisasi<br>No Pendaftaran<br>Organisasi*<br>Nama Organisasi*<br>Jenis Pemilikan<br>No. Pendaftaran<br>Kontraktor<br>Tarikh Tamat No.<br>Pendaftaran<br>Jenis Perniagaan*<br>Laporan Tahunan<br>(Terkin)*                                                                                                    | Maklumat yan                                                                                                    | Ig diperlukar<br>RTAULIAH (PLB)<br>Q<br>Maklumat<br>Organisasi/Syat<br>Isi ma<br>Cor | n. Maklumat Or<br>(3)<br>Maklumat Pusat<br>Latihan<br>klumat                                                        | ganisasi dipa                            | parkan mengi<br>sat<br>m Dokume             |
| b kedua. Isikan<br>is organisasi.<br>MOHONAN BARU PU<br>Maklumat Organisasi<br>Mara Organisasi<br>Nama Organisasi<br>Jenis Pemilikan<br>No. Pendaftaran<br>Kontraktor<br>Tarikh Tamat No.<br>Pendaftaran<br>Jenis Pemiagaan"<br>Laporan Tahunan<br>(Terkini)"                                                                                                    | Maklumat yan<br>JSAT LATIHAN BEF<br>1<br>Maklumat<br>Pengurus Pusat<br>Latihan<br>070707<br>HH MANAGEMENT<br>KOPERASI<br>09-12-2021<br>building<br>Liskan link URL Website.                        | ng diperlukar<br>RTAULIAH (PLB)<br>Q<br>Maklumat<br>Organisasi/Syar<br>Isi ma<br>Cor | n. Maklumat Or<br>(3)<br>Maklumat Pusat<br>Latihan<br>klumat                                                        | ganisasi dipa                            | parkan mengi<br>sat<br>m Dokume             |
| b kedua. Isikan<br>is organisasi.<br>MOHONAN BARU PU<br>Maklumat Organisasi<br>No Pendaftaran<br>Organisasi"<br>Nama Organisasi"<br>Jenis Pemilikan<br>No. Pendaftaran<br>Kontraktor<br>Tarikh Tamat No.<br>Pendaftaran<br>Jenis Perniagaan"<br>Laporan Tahunan<br>(Terkini)"                                                                                                    | Maklumat yan                                                                                                    | Ig diperlukar<br>RTAULIAH (PLB)<br>Maklumat<br>Organisasi/Syar<br>Isi ma<br>Cor      | n. Maklumat Or                                                                                                    | ganisasi dipa                            | parkan mengi                                |
| b kedua. Isikan<br>is organisasi.<br>MOHONAN BARU PU<br>Maklumat Organisasi<br>Mana Organisasi<br>Mana Organisasi<br>Jenis Pemilikan<br>No. Pendaftaran<br>No. Pendaftaran<br>No. Pendaftaran<br>No. Pendaftaran<br>Jenis Pemilikan<br>Jenis Pemiligaan*<br>Laporan Tahunan<br>(Terkini)*<br>Alamat Berdaftar                                                                                                    | Maklumat yan<br>JSAT LATIHAN BEF<br>1<br>Maklumat<br>Pengurus Pusat<br>Latihan<br>070707<br>HH MANAGEMENT<br>KOPERASI<br>09-12-2021<br>building<br>Liskan link URL Website.<br>BENTA BARU          | ng diperlukar<br>RTAULIAH (PLB)<br>Q<br>Maklumat<br>Organisasi/Syar<br>Isi ma<br>Cor | n. Maklumat Or<br>(3)<br>Maklumat Pusat<br>Latihan<br>klumat<br>No. Tel. Pejabat *                                  | ganisasi dipa                            | parkan mengi<br>sat Muatna<br>m Dokume      |
| b kedua. Isikan<br>is organisasi.<br>MOHONAN BARU PU<br>Maklumat Organisasi<br>No Pendaftaran<br>Organisasi"<br>Nama Organisasi"<br>Jenis Pemilikan<br>No. Pendaftaran<br>Kontraktor<br>Tarikh Tamat No.<br>Pendaftaran<br>Jenis Pemilagaan"<br>Laporan Tahunan<br>(Terkini)"<br>Alamat Berdaftar                                                                                                    | Maklumat yan                                                                                                    | Ig diperlukar<br>RTAULIAH (PLB)<br>Maklumat<br>Organisasi/Syar<br>Isi ma             | n. Maklumat Or<br>(3)<br>Maklumat Pusat<br>ikat Latihan<br>klumat<br>No. Tel. Pejabat *<br>No. Tel. Bimbit*         | ganisasi dipa<br>(4)<br>Maklun<br>Progra | parkan mengi                                |
| b kedua. Isikan<br>is organisasi.<br>MOHONAN BARU PU<br>Maklumat Organisasi<br>Mana Organisasi<br>Jenis Pemilikan<br>No. Pendaftaran<br>No. Pendaftaran<br>No. Pendaftaran<br>No. Pendaftaran<br>No. Pendaftaran<br>Jenis Pemilikan<br>Jenis Pemilikan<br>Jenis Pemilikan<br>Jenis Pemilikan<br>Jenis Pemilikan<br>Jenis Pemilikan<br>Jenis Pemilikan<br>Jenis Pemilikan<br>Jenis Pemilikan<br>Jenis Pemilikan<br>Jenis Pemilikan | Maklumat yan<br>JSAT LATIHAN BEF<br>1<br>Maklumat<br>Pengurus Pusat<br>Latihan<br>070707<br>HH MANAGEMENT<br>KOPERASI<br>09-12-2021<br>building<br>Liskan link URL Website.<br>BENTA BARU<br>27300 | ng diperlukar<br>RTAULIAH (PLB)<br>Q<br>Maklumat<br>Organisasi/Syar<br>Isi ma<br>Cor | n. Maklumat Or<br>(3)<br>Maklumat Pusat<br>Latihan<br>klumat<br>No. Tel. Pejabat *<br>No. Tel. Bimbit*<br>No. Faks* | ganisasi dipa<br>(4)<br>Maklur<br>Progra | parkan mengi                                |

|                                                                                                    |                                             |                             | 111                                            | ndakan                                   |                      |                                             |                                            |                       |
|----------------------------------------------------------------------------------------------------|---------------------------------------------|-----------------------------|------------------------------------------------|------------------------------------------|----------------------|---------------------------------------------|--------------------------------------------|-----------------------|
| Sila tekan butang T<br>enis Organisasi Se                                                                                                    | ambah ata<br>ndirian Be                     | au Kema<br>rhad, Be         | skini <b>M</b><br>erhad, <b>N</b>              | akluma<br>Iodal B                        | t Kewang<br>erbayar  | <b>gan</b> unti<br>dipaparl                 | uk butiran<br>kan.                         | bank. Ba              |
| U<br>Takan hutang Tamb                                                                                                    | ach atau K                                  | 'omooldin                   | Maku                                           | umot Ak                                  | ali Lomb             | , ,                                         |                                            | tuk hutiro            |
| enis organisasi Kor                                                                                                    | perasi.                                     | emaskii                     |                                                | imat Ar                                  |                      | aya Nor                                     | Jerasi un                                  | IUK DUIITA            |
| Jika Jenis Organisa                                                                                                    | isi Sendiria                                | an Berha                    | id, Berh                                       | nad, Mili                                | kan Tung             | gal, Pei                                    | rkongsian                                  | dan                   |
| <sup>&gt;</sup> engkongsian Liabi                                                                                                    | iliti Terhad                                | (PLT), r                    | naklum                                         | at <b>Ahli</b>                           | Pengaral             | h dipapa                                    | arkan.                                     |                       |
| Jika Jenis Persatua                                                                                                    | in, maklum                                  | at Ahli                     | Jawata                                         | nkuasa                                   | dipapark             | an.                                         |                                            |                       |
|                                                                                                    |                                             |                             |                                                |                                          |                      |                                             |                                            |                       |
| Kewangan*                                                                                                    | a Alexan Organization                       | Dalii Tarra                 | lubia Dena anta T                              |                                          | Description Alia     | aua Taulsiai                                | Vom natrini                                | lleeve                |
| Bill         Nama Bank         No           Image: Image: Ima | 0. Akaun Organisasi<br>17777777777777       | Baki lera                   | knir Penyata Te                                | 2000000<br>2000000                       | 00.00 doc.pdf        | aun Ierkini                                 | Kemaskini                                  | Hapus<br>Hapus        |
| Jumlah Keseluruhan (RM)*                                                                                                    | 200,000,000.00                              |                             |                                                |                                          |                      |                                             | Klik s                                     | ini                   |
| Maklumat Ahli Lembaga Konerasi                                                                                                    |                                             |                             |                                                |                                          |                      |                                             | Tambah Maklumat                            | Bank                  |
|                                                                                                    | N- W- 10                                    | Institute How               | - Income to a                                  |                                          | . Tarikh Mula        | Tarikh Tamat                                | Chatana Marra                              | lini Harva            |
| No. Nama Lembaga Koperasi                                                                                                    | No. Kad Pengenalan                          | Jantina Kau                 | m Jawatan                                      | No. Iel. Bimb                            | Perkhidmatan         | Perkhidmata                                 | n Status Kema                              | skini Hapus           |
| LEE HTURJAE                                                                                                    | 80080808881                                 | PRIB                        | JMI                                            | 010000000                                | 28/11/2014           |                                             | eini                                       | oni napus             |
|                                                                                                    |                                             |                             |                                                |                                          |                      |                                             | SIIII                                      |                       |
|                                                                                                    |                                             |                             |                                                |                                          |                      | Tambah Maklu                                | mat Ahli Lembaga Kop                       | oerasi                |
| Tambah / Kemaski<br>Simpan untuk meny<br>ab kedua.                                                                                                    | <b>ini Maklun</b><br>yimpan da              | <b>nat Ban</b><br>ta butira | <b>k.</b> Isika<br>n. Sete                     | n maklu<br>rusnya,                       | mat yang<br>tekan bu | Tambah Maklu<br>g diperlu<br>tang <b>Ke</b> | kan dan t<br><b>!luar</b> untu             | ekan buta<br>k kembal |
| Tambah / Kemaski<br>Simpan untuk meny<br>ab kedua.<br>Kewangan                                                                                                    | <b>ini Maklun</b><br>yimpan da              | <b>nat Ban</b><br>ta butira | <b>k.</b> Isika<br>n. Sete<br>Isi mak          | n maklu<br>rusnya,<br><mark>lumat</mark> | mat yang<br>tekan bu | diperlu<br>tang <b>Ke</b>                   | kan dan t<br><b>!luar</b> untu             | ekan buta<br>k kembal |
| Tambah / Kemaski<br>Simpan untuk meny<br>ab kedua.<br>Kewangan<br>Nama Bank*                                                                                                    | <b>ini Maklun</b><br>yimpan da              | nat Ban<br>ta butira        | <b>k.</b> Isika<br>n. Sete<br>Isi mak          | n maklu<br>rusnya,<br><mark>lumat</mark> | mat yang<br>tekan bu | diperlu<br>tang <b>Ke</b>                   | kan dan t<br><b>:luar</b> untu             | ekan buta<br>k kembal |
| Tambah / Kemaski<br>Simpan untuk men<br>ab kedua.<br>Kewangan<br>Nama Bank*<br>No. Akaun*                                                                                                    | <b>ini Maklun</b><br>yimpan da              | nat Ban<br>ta butira        | <b>k.</b> Isika<br>n. Sete<br>Isi mak<br>pilih | n maklu<br>rusnya,<br><mark>lumat</mark> | mat yang<br>tekan bu | diperlu<br>tang <b>Ke</b>                   | kan dan t<br><b>Pluar</b> untu             | ekan buta<br>k kembal |
| Tambah / Kemaski<br>Simpan untuk men<br>ab kedua.<br>Kewangan<br>Nama Bank*<br>No. Akaun*                                                                                                    | <b>ini Maklun</b><br>yimpan da              | nat Ban<br>ta butira        | <b>k.</b> Isika<br>n. Sete<br>Isi mak          | n maklu<br>rusnya,<br><mark>lumat</mark> | mat yang<br>tekan bu | diperlu<br>tang <b>Ke</b>                   | kan dan t<br>Iuar untu                     | ekan buta<br>k kembal |
| Tambah / Kemaski<br>Simpan untuk men<br>ab kedua.<br>Kewangan<br>Nama Bank*<br>No. Akaun*<br>Jumlah (RM)*                                                                                                    | <b>ini Maklu</b> n<br>yimpan da             | nat Ban<br>ta butira        | <b>k.</b> Isika<br>n. Sete<br>Isi mak          | n maklu<br>rusnya,<br><mark>lumat</mark> | mat yang<br>tekan bu | diperlu<br>tang <b>Ke</b>                   | kan dan t<br>Pluar untu                    | ekan buta<br>k kembal |
| Tambah / Kemaski<br>Simpan untuk men<br>ab kedua.<br>Kewangan<br>Nama Bank*<br>No. Akaun*<br>Jumlah (RM)*                                                                                                    | <b>ini Maklun</b><br>yimpan da              | nat Ban<br>ta butira        | <b>k.</b> Isika<br>n. Sete<br>Isi mak          | n maklu<br>rusnya,<br><mark>lumat</mark> | mat yang<br>tekan bu | diperlu<br>tang <b>Ke</b>                   | kan dan t<br>Pluar untu                    | ekan buta<br>k kembal |
| Tambah / Kemaski<br>Simpan untuk men<br>ab kedua.<br>Kewangan<br>Nama Bank*<br>No. Akaun*<br>Jumlah (RM)*<br>Penyata Bank Akau<br>Semasa*                                                                                                    | ini Maklun<br>yimpan da                     | nat Ban<br>ta butira        | <b>k.</b> Isika<br>n. Sete<br>Isi mak          | n maklu<br>rusnya,<br><mark>lumat</mark> | mat yang<br>tekan bu | diperlu<br>tang <b>Ke</b>                   | kan dan t<br>Pluar untu                    | ekan buta<br>k kembal |
| Tambah / Kemaski<br>Simpan untuk men<br>ab kedua.<br>Kewangan<br>Nama Bank*<br>No. Akaun*<br>Jumlah (RM)*<br>Penyata Bank Akau<br>Semasa*<br>Klik sini                                                                                                    | ini Maklun<br>yimpan da<br>Jin<br>Klik sini | nat Ban<br>ta butira        | <b>k.</b> Isika<br>n. Sete<br>Isi mak          | n maklu<br>rusnya,<br>lumat              | mat yang<br>tekan bu | diperlu<br>tang <b>Ke</b>                   | kan dan t<br>Pluar untu                    | ekan buta<br>k kembal |
| Tambah / Kemaski<br>Simpan untuk men<br>ab kedua.<br>Kewangan<br>Nama Bank*<br>No. Akaun*<br>Jumlah (RM)*<br>Penyata Bank Akau<br>Semasa*<br>Klik sini<br>Keluor Sin                                                                                                    | ini Maklun<br>yimpan da<br>yimpan da        | nat Ban<br>ta butira        | <b>k.</b> Isika<br>n. Sete<br>Isi mak          | n maklu<br>rusnya,<br>lumat              | mat yang<br>tekan bu | diperlu<br>tang <b>Ke</b>                   | kan dan t<br>Pluar untu                    | ekan buta<br>k kembal |
| Tambah / Kemaski<br>Simpan untuk men<br>ab kedua.<br>Kewangan<br>Nama Bank*<br>No. Akaun*<br>Jumlah (RM)*<br>Penyata Bank Akau<br>Semasa*<br>Klik sini<br>Keluor Sin                                                                                                    | ini Maklun<br>yimpan da<br>yimpan da        | nat Ban<br>ta butira        | <b>k.</b> Isika<br>n. Sete<br>Isi mak          | n maklu<br>rusnya,<br>lumat              | mat yang<br>tekan bu | diperlu<br>tang Ke                          | kan dan t<br>Pluar untu                    | ekan buta<br>k kembal |
| Tambah / Kemaski<br>Simpan untuk men<br>ab kedua.<br>Kewangan<br>Nama Bank*<br>No. Akaun*<br>Jumlah (RM)*<br>Penyata Bank Akau<br>Semasa*<br>Klik sini<br>Keluar Sin                                                                                                    | ini Maklun<br>yimpan da<br>Mik sini<br>npan | nat Ban<br>ta butira        | k. Isika<br>n. Sete<br>Isi mak                 | n maklu<br>rusnya,<br>lumat              | mat yang<br>tekan bu | diperlu<br>tang Ke                          | kan dan t<br>Pluar untu<br>Klii<br>Cari fa | ekan buta<br>k kembal |

| untuk menerus                                                                                           |                                                                                      | Т                                                                   | indakan                                                             |              |                                                                                          |                                                  |
|----------------------------------------------------------------------------------------------------|--------------------------------------------------------------------------------------|---------------------------------------------------------------------|---------------------------------------------------------------------|--------------|------------------------------------------------------------------------------------------|--------------------------------------------------|
|                                                                                                    | kan proses.                                                                          |                                                                     |                                                                     |              |                                                                                          |                                                  |
|                                                                                                    |                                                                                      |                                                                     |                                                                     |              |                                                                                          |                                                  |
|                                                                                                    | 1<br>Makhumat                                                                        | 2<br>Maklumat Dor                                                   | -3                                                                  |              |                                                                                          |                                                  |
|                                                                                                    | Pemilik                                                                              | Akademik Pro                                                        | ifesional                                                           |              |                                                                                          |                                                  |
| Maklumat Pemohon                                                                                        |                                                                                      | ls                                                                  | si maklumat                                                         |              |                                                                                          |                                                  |
| No. K.P. (Baru)*                                                                                        |                                                                                      | Cari                                                                | Agama*                                                              |              | Sila Pilih                                                                               | ~                                                |
| No. Pendaftaran Personel<br>Binaan                                                                      |                                                                                      |                                                                     | No. Tel. Bimb                                                       | t*           |                                                                                          |                                                  |
| Nama Pengarah*                                                                                          |                                                                                      |                                                                     | Emel*                                                               |              |                                                                                          |                                                  |
| Jantina                                                                                                 | Sila Pilih                                                                           | Y                                                                   | Jumlah Pegar                                                        | gan Syer (%) |                                                                                          |                                                  |
| Kaum                                                                                                    | Sila Pilih                                                                           | Y                                                                   | Jawatan Terki                                                       | ni           |                                                                                          |                                                  |
| Tarikh Tamat Pendaftaran<br>Personel Binaan                                                             | DD-MM-YYYY                                                                           |                                                                     | Lokasi kerja                                                        |              | Sila Pilih                                                                               | ~                                                |
| Tarikh Mula Bekerja di<br>Organisasi                                                                    | Tarikh Mula                                                                          | DD-MM-YYYY                                                          | Tarikh<br>Terakhir                                                  | 09-12-2019   | Jumlah Bulan                                                                             |                                                  |
| Pengalaman Dalam Bidang<br>Pembinaan                                                                    | Tarikh Mula                                                                          | DD-MM-YYYY                                                          | Tarikh<br>Terakhir                                                  | 09-12-2019   | Jumlah Bulan                                                                             |                                                  |
| Resume Terkini*                                                                                         | rdd. 6-d                                                                             | C-163                                                               | 1                                                                   |              |                                                                                          |                                                  |
|                                                                                                    |                                                                                      |                                                                     |                                                                     |              |                                                                                          |                                                  |
| Maklumat Aka                                                                                            | ı <b>demik.</b> Teka                                                                 | n butang Tamba                                                      | ah Maklum                                                           | nat untuk    | menambah makluma                                                                         | at Taha                                          |
| Maklumat Aka<br>Pendidikan Tin                                                                          | ı <b>demik.</b> Teka<br>ggi.                                                         | n butang Tamba                                                      | ah Maklum                                                           | nat untuk    | menambah makluma                                                                         | at Taha                                          |
| <b>Maklumat Aka</b><br>Pendidikan Tin<br>Tahappp Pendidikan Tin                                         | ı <b>demik.</b> Teka<br>ggi.<br><sup>sgi *</sup>                                     | ın butang Tamba                                                     | ah Maklum                                                           | nat untuk    | menambah makluma                                                                         | at Taha                                          |
| Maklumat Aka<br>Pendidikan Tin<br>Tahappp Pendidikan Tin<br>Bil Kelayakan B<br>1 UJAZAH SARJANA K       | i <b>demik.</b> Teka<br>1ggi.<br>ggi *<br>idang<br>euruteraan mekanikal              | In butang Tamba<br>Pengkhususan Universiti/<br>MEKANIKAL MAHSA UNIV | ah Maklum<br><sup>(Institut/Sekolah</sup><br>ersity - wilayah pers  | nat untuk    | menambah makluma<br>Tahun Lampiran Kemas<br>MPUR 1999 doc.pdf Kemaski                    | at Taha<br>kini Hapus<br>ini Hapus               |
| Maklumat Aka<br>Pendidikan Tin<br>Tahappp Pendidikan Tin<br>Bil Kelayakan B<br>1 JJAZAH SARJANA K       | i <b>demik.</b> Teka<br>ggi.<br>ggi *<br>idang<br>eJURUTERAAN MEKANIKAL              | In butang Tamba<br>Pengkhususan Universiti/<br>MEKANIKAL MAHSA UNIV | ah Maklum<br>/Institut/Sekolah<br>ersity - Wilayah pers             | nat untuk    | menambah makluma<br>MPUR 1999 doc.pdf Kemaski<br>Klik sini Tamba                         | at Taha<br>kini Hapus<br>ini Hapus<br>h Maklumat |
| Maklumat Aka<br>Pendidikan Tin<br>Tahappp Pendidikan Tin<br><u>Bil Kelayakan B</u><br>1 UAZAH SARJANA K | i <b>demik.</b> Teka<br>Iggi.<br>ggi *<br>idang<br>euruteraan mekanikal<br>Kemahiran | In butang Tamba<br>Pengkhususan Universiti/<br>MEKANIKAL MAHSA UNIV | ah Maklum<br><sup>/Institut/Sekolah<br/>ersity - wilayah pers</sup> | nat untuk    | menambah makluma<br>Tahun Lampiran Kemas<br>MPUR 1999 doc.pdf Kemaski<br>Klik sini Tamba | at Taha<br>kini Hapus<br>ini Hapus<br>h Maklumat |

| Maklumat<br>Fahap Kelayakan A<br>SILA PILIH<br>Bidang <b>*</b><br>SILA PILIH            | <b>Penc</b><br>Akademik <sup>a</sup>                                                                                                    | lidikar                                                                                                    | 1                                                                                                    |                                                                                                    |                                                                                                    |                                                                                                    |                                                                                                    |
|-----------------------------------------------------------------------------------------|----------------------------------------------------------------------------------------------------|----------------------------------------------------------------------------------------------------|----------------------------------------------------------------------------------------------------|----------------------------------------------------------------------------------------------------|----------------------------------------------------------------------------------------------------|----------------------------------------------------------------------------------------------------|----------------------------------------------------------------------------------------------------|
| Tahap Kelayakan /<br>SILA PILIH<br>Bidang*<br>SILA PILIH                                | Akademik                                                                                                    | iiuikai<br>*                                                                                                    |                                                                                                    |                                                                                                    |                                                                                                    |                                                                                                    | X                                                                                                    |
| SILA PILIH<br>Bidang*<br>SILA PILIH                                                     | AKademik                                                                                                    | T                                                                                                    | lei meklumet                                                                                                    |                                                                                                    |                                                                                                    |                                                                                                    |                                                                                                    |
| 3idang*                                                                                 |                                                                                                    |                                                                                                    |                                                                                                    |                                                                                                    |                                                                                                    |                                                                                                    |                                                                                                    |
| Bidang*<br>SILA PILIH                                                                   |                                                                                                    |                                                                                                    |                                                                                                    |                                                                                                    |                                                                                                    | · ·                                                                                                    | • 1                                                                                                    |
| SILA PILIH                                                                              |                                                                                                    |                                                                                                    |                                                                                                    |                                                                                                    |                                                                                                    |                                                                                                    | .                                                                                                    |
|                                                                                         |                                                                                                    |                                                                                                    |                                                                                                    |                                                                                                    |                                                                                                    | $\sim$                                                                                                    |                                                                                                    |
| Pengkhususan                                                                            |                                                                                                    |                                                                                                    |                                                                                                    |                                                                                                    |                                                                                                    |                                                                                                    |                                                                                                    |
|                                                                                         |                                                                                                    |                                                                                                    |                                                                                                    |                                                                                                    |                                                                                                    |                                                                                                    |                                                                                                    |
| Jniversiti/Institut/                                                                    | Sekolah*                                                                                                    |                                                                                                    |                                                                                                    |                                                                                                    |                                                                                                    |                                                                                                    |                                                                                                    |
| Sila pilih                                                                              |                                                                                                    |                                                                                                    |                                                                                                    |                                                                                                    |                                                                                                    | ~ 🗆                                                                                                    |                                                                                                    |
| Fabun Graduasi*                                                                         |                                                                                                    |                                                                                                    |                                                                                                    |                                                                                                    |                                                                                                    |                                                                                                    |                                                                                                    |
|                                                                                         |                                                                                                    |                                                                                                    |                                                                                                    |                                                                                                    |                                                                                                    |                                                                                                    |                                                                                                    |
|                                                                                         |                                                                                                    |                                                                                                    |                                                                                                    |                                                                                                    |                                                                                                    | Klik sini                                                                                                    |                                                                                                    |
| Lampiran Sijil                                                                          | *                                                                                                    | Pili                                                                                                    | h fail                                                                                                    |                                                                                                    |                                                                                                    | Cari fail                                                                                                    |                                                                                                    |
| iaiz fail tidak boleh me                                                                | lebihi 1Mb<br>Klik s                                                                                                    | sini                                                                                                    |                                                                                                    |                                                                                                    |                                                                                                    |                                                                                                    |                                                                                                    |
| Keluar                                                                                  | Simpan                                                                                                    |                                                                                                    |                                                                                                    |                                                                                                    |                                                                                                    |                                                                                                    |                                                                                                    |
|                                                                                         |                                                                                                    |                                                                                                    |                                                                                                    |                                                                                                    |                                                                                                    |                                                                                                    |                                                                                                    |
|                                                                                         |                                                                                                    |                                                                                                    |                                                                                                    |                                                                                                    |                                                                                                    |                                                                                                    |                                                                                                    |
|                                                                                         |                                                                                                    |                                                                                                    |                                                                                                    |                                                                                                    |                                                                                                    |                                                                                                    |                                                                                                    |
|                                                                                         |                                                                                                    |                                                                                                    |                                                                                                    |                                                                                                    |                                                                                                    |                                                                                                    |                                                                                                    |
|                                                                                         |                                                                                                    |                                                                                                    |                                                                                                    |                                                                                                    |                                                                                                    |                                                                                                    |                                                                                                    |
| nat kelulusan sij                                                                       | il. Sila te                                                                                                    | kan buta                                                                                                    | ng Tambah                                                                                                    | Maklum                                                                                                    | at untuk m                                                                                                    | nenambah m                                                                                                    | naklun                                                                                                    |
| <b>1at kelulusan sij</b><br>an Sijil Teknikal/K<br>ijil Teknikal / Kemahiran            | <b>il.</b> Sila tel<br>(emahira                                                                                                    | kan buta<br>n.                                                                                                    | ng Tambah                                                                                                    | Maklum                                                                                                    | at untuk m                                                                                                    | nenambah m                                                                                                    | aklun                                                                                                    |
| <b>nat kelulusan sij</b><br>an Sijil Teknikal/K<br>ijil Teknikal / Kemahiran<br>s Sijil | il. Sila te<br>Cemahira<br>Tahap                                                                                                    | kan buta<br>n.<br><sup>Bidang</sup>                                                                                                    | ng Tambah<br><sup>Organisasi</sup>                                                                                                    | Maklum                                                                                                    | at untuk m                                                                                                    | nenambah m<br>Kemaskini                                                                                                    | naklun<br>Hapus                                                                                                    |
|                                                                                         | Jniversiti/Institut/s<br>Sila pilih<br>Fahun Graduasi*<br>Lampiran Sijil<br>Hanya satu dokumen s<br>Baiz fail tidak boleh me<br>Klik sini<br>Keluar | Jniversiti/Institut/Sekolah*<br>Sila pilih<br>Fahun Graduasi*<br>Lampiran Sijil*<br>Hanya satu dokumen sahaja diber<br>Saiz fail tidak boleh melebihi 1Mb<br>Klik sini<br>Keluar | Jniversiti/Institut/Sekolah*<br>Sila pilih<br>Fahun Graduasi*<br>Lampiran Sijil*<br>Pili<br>Hanya satu dokumen sahaja dibenarkan. Dok<br>Saiz fail tidak boleh melebihi 1Mb<br>Klik sini<br>Keluar<br>Simpan | Jniversiti/Institut/Sekolah*<br>Sila pilih<br>Fahun Graduasi*<br>Lampiran Sijil* Pilih fail<br>Hanya satu dokumen sahaja dibenarkan. Dokumen mestilah<br>Saiz fail tidak boleh melebihi 1Mb<br>Klik sini<br>Keluar Simpan | Jniversiti/Institut/Sekolah*<br>Sila pilih<br>Fahun Graduasi*<br>Lampiran Sijil*<br>Hanya satu dokumen sahaja dibenarkan. Dokumen mestilah di dalam fo<br>Saiz fail tidak boleh melebihi 1Mb<br>Klik sini<br>Klik sini<br>Simpan | Jniversiti/Institut/Sekolah*<br>Sila pilih<br>Fahun Graduasi*<br>Lampiran Sijil* Pilih fail<br>Hanya satu dokumen sahaja dibenarkan. Dokumen mestilah di dalam format doc, do<br>Saiz fail tidak boleh melebihi 1Mb<br>Klik sini Klik sini<br>Keluar Simpan | Jniversiti/Institut/Sekolah*Sila pilih Tahun Graduasi* Lampiran Sijil* Pilih fail Klik sini Cari fail tanya satu dokumen sahaja dibenarkan. Dokumen mestilah di dalam format doc, docx, pdf, atau jpg Saiz fail tidak boleh melebihi 1Mb Klik sini Klik sini Klik sini Simpan |

| SILA PILIH                                        |                                                   |                           | ~                   |    |
|---------------------------------------------------|---------------------------------------------------|---------------------------|---------------------|----|
| Tahap Kelayakan*                                  | k                                                 |                           |                     | ι. |
| Bidang/Pengkhusu                                  | usan*                                             |                           |                     | 19 |
| Organisasi/Institut                               | t/Badan Pensijilan*                               |                           |                     | L  |
| SILA PILIH                                        |                                                   |                           | × .                 |    |
| Tahun Tamat*                                      |                                                   |                           |                     |    |
|                                                   |                                                   |                           | Klik sini           | ۲. |
| Lampiran Siji                                     | I* Pilih fail                                     |                           | Cari fail           |    |
| Hanya satu dokumen :<br>atau jpg. Saiz fail tidak | sahaja dibenarkan. Dokumo<br>k boleh melebihi 1Mb | en mestilah di dalam forr | mat doc, docx, pdf, | L  |
|                                                   |                                                   |                           |                     |    |
|                                                   |                                                   |                           |                     |    |
|                                                   |                                                   |                           |                     |    |

| No |                                                                        |                    |                     | Tindakan                  |                 |                     |                        |                        |
|----|------------------------------------------------------------------------|--------------------|---------------------|---------------------------|-----------------|---------------------|------------------------|------------------------|
|    |                                                                        | 1<br>Maklumat      | 2<br>Maklumat       | 3                         |                 |                     |                        |                        |
|    |                                                                        | Pemilik            | Akademik            | Profesional               |                 |                     |                        |                        |
|    | Tahappp Pendidikan Tinggi *                                            |                    |                     |                           |                 |                     |                        |                        |
|    | Bil. Kelayakan Bidang                                                  | Pen                | gkhususan Unive     | ersiti/Institut/Sekolał   | ı               | Tahun               | Lampiran Ke            | emaskini Hapus         |
|    | 1 IJAZAH SARJANA KEJURU IE                                             | RAAN MEKANIKAL MEK | ANIKAL MAHS         | A UNIVERSITY - WILAYAH PE | RSEKUTUAN KUA   | LA LUMPUR 1999      | doc.par Ke             | emaskini Hapus         |
|    |                                                                        |                    |                     |                           |                 |                     |                        | ambah Maklumat         |
|    | Kelulusan Sijil Teknikal / Kemal                                       | hiran              |                     |                           |                 |                     |                        |                        |
|    | Bil.         Jenis Sijil           1         Sijil kecekapan kemahiran | Taha<br>SPM        | p Bidang<br>MEKANIK | Organisasi<br>VOKASIONAL  | Tahun<br>1990   | Lampiran<br>doc.pdf | Kemaskini<br>Kemaskini | Hapus<br>Hapus         |
|    |                                                                        |                    |                     |                           |                 |                     | •                      | ambab Maklumat         |
|    |                                                                        |                    |                     |                           |                 |                     |                        |                        |
|    |                                                                        |                    |                     | Klik sini                 |                 | Klik sini           |                        |                        |
|    |                                                                        |                    | Sebelum             | Keluar Simpan             | Seterus         |                     |                        |                        |
|    | Maklumat Dancan                                                        | aian Profes        | sional Sil          | a takan but               |                 | nhah Bong           | anaian E               | Profesional            |
|    | untuk menambah n                                                       | naklumat.          | Sional. One         |                           | ang iai         |                     | араіан г               | TOTESIONAL             |
|    | Maklumat Pencapaian Profesio                                           | nal                |                     |                           |                 |                     |                        |                        |
|    | Bil. Tahap Kelayakan Bi                                                | dang Lembaga Ya    | ang Mengesahkan     | No. Ahli Jer              | iil Sijil 🛛 Tah | un didaftarkan      | Lampiran Sijil         | Kemaskini Hapus        |
|    |                                                                        |                    |                     | No data to display        |                 |                     |                        |                        |
|    |                                                                        |                    |                     |                           |                 |                     | к                      | lik sini               |
|    |                                                                        |                    |                     |                           |                 |                     | Tambah                 | Pencapaian Profesional |
|    |                                                                        |                    |                     |                           |                 |                     |                        |                        |
|    |                                                                        |                    |                     |                           |                 |                     |                        |                        |
|    |                                                                        |                    |                     |                           |                 |                     |                        |                        |
|    |                                                                        |                    |                     |                           |                 |                     |                        |                        |
|    |                                                                        |                    |                     |                           |                 |                     |                        |                        |
|    |                                                                        |                    |                     |                           |                 |                     |                        |                        |
|    |                                                                        |                    |                     |                           |                 |                     |                        |                        |
|    |                                                                        |                    |                     |                           |                 |                     |                        |                        |
|    |                                                                        |                    |                     |                           |                 |                     |                        |                        |
|    |                                                                        |                    |                     |                           |                 |                     |                        |                        |
|    |                                                                        |                    |                     |                           |                 |                     |                        |                        |
|    |                                                                        |                    |                     |                           |                 |                     |                        |                        |
|    |                                                                        |                    |                     |                           |                 |                     |                        |                        |
|    | Maklumat Pencap                                                        | aian Profes        | <b>sional.</b> Isik | kan maklum                | at yang         | diperlukar          | n dan teka             | an butang              |
|    | Simpan untuk men                                                       | yimpan dat         | a.                  |                           |                 | •                   |                        | č                      |

|                                                                                                    |                                                                                                    | 0                                                                                         | Thraditan                                                                     |                                                                      |                                                         |                                                               |
|----------------------------------------------------------------------------------------------------|----------------------------------------------------------------------------------------------------|-------------------------------------------------------------------------------------------|-------------------------------------------------------------------------------|----------------------------------------------------------------------|---------------------------------------------------------|---------------------------------------------------------------|
| Maklum                                                                                                    | aat Don                                                                                                    | canalan                                                                                   | Drofoci                                                                       | opol                                                                 | ×                                                       |                                                               |
|                                                                                                    | nat Pen                                                                                                    | icapaian                                                                                  | Protesi                                                                       | onai                                                                 | _                                                       |                                                               |
| Sila pilih                                                                                                    | all                                                                                                    | lsi maklumat                                                                              |                                                                               | _                                                                    |                                                         |                                                               |
| Sidpini                                                                                                    |                                                                                                    |                                                                                           |                                                                               |                                                                      |                                                         |                                                               |
| Lembaga Yang                                                                                                    | Mengesah                                                                                                    | kan*                                                                                      |                                                                               |                                                                      | n                                                       |                                                               |
| Sila pilih                                                                                                    |                                                                                                    |                                                                                           |                                                                               |                                                                      | ~                                                       |                                                               |
| No. Ahli*                                                                                                    |                                                                                                    |                                                                                           |                                                                               |                                                                      | _                                                       |                                                               |
|                                                                                                    |                                                                                                    |                                                                                           |                                                                               |                                                                      |                                                         |                                                               |
| Tahun Didaftar                                                                                                    | rkan                                                                                                    |                                                                                           |                                                                               |                                                                      |                                                         |                                                               |
|                                                                                                    |                                                                                                    |                                                                                           |                                                                               |                                                                      |                                                         |                                                               |
|                                                                                                    |                                                                                                    |                                                                                           |                                                                               | Klik sini                                                            |                                                         |                                                               |
| Lampiran Sij                                                                                                    | jil *                                                                                                    | Pilih fail                                                                                |                                                                               | Cari fail                                                            | _                                                       |                                                               |
|                                                                                                    |                                                                                                    |                                                                                           |                                                                               |                                                                      | _                                                       |                                                               |
| Keluar                                                                                                    | Simpan                                                                                                    |                                                                                           |                                                                               |                                                                      |                                                         |                                                               |
| Keluar S<br>etelah <b>Makluma</b><br>enyimpan data                                                                 | Klik sini<br>Simpan<br>at Pencapa<br>butiran.                                                                          | aian Profesio<br>2<br>Maklumat<br>Akademik                                                | onal ditamb                                                                   | ah, sila teka                                                        | n butang <b>Sir</b>                                     | mpan un                                                       |
| Keluar S<br>etelah <b>Makluma</b><br>enyimpan data                                                                 | At Pencapa<br>butiran.                                                                                                 | aian Profesio<br>2<br>Maklumat<br>Akademik                                                | onal ditamb                                                                   | ah, sila teka                                                        | n butang <b>Sir</b>                                     | mpan un                                                       |
| Keluar S<br>etelah Makluma<br>enyimpan data<br>klumat Pencapaian Profesi<br>ii. Tahap Kelayakan                    | Klik sini<br>Simpan<br>At Pencapa<br>butiran.<br>1<br>Maklumat<br>Pemilik<br>onal<br>Bidang Lembaga                    | aian Profesio<br>2<br>Maklumat<br>Akademik<br>Yang Mengesahkan                            | onal ditamb                                                                   | ah, sila teka<br>ijil Tahun didaftark                                | an butang <b>Sin</b>                                    | mpan un<br>Kemaskini                                          |
| Keluar S<br>etelah Makluma<br>enyimpan data<br>klumat Pencapaian Profesi<br>il. Tahap Kelayakan<br>JJAZAH SARIJANA | Klik sini<br>Simpan<br>At Pencapa<br>butiran.<br>1<br>Maklumat<br>Pemilik<br>onal<br>Bidang Lembaga<br>Siji KEMAHI     | aian Profesio<br>2<br>Maklumat<br>Akademik<br>Yang Mengesahkan<br>RAN MALAYSIA            | onal ditamb<br>3<br>Pencapaian<br>Profesional<br>No. Ahli Jenil S<br>09876543 | ah, sila teka<br>ijil Tahun didaftark<br>2001                        | an butang <b>Si</b> i<br>kan Lampiran Sijil             | mpan un<br>Kemaskini<br>Klik sini                             |
| Keluar S<br>etelah Makluma<br>enyimpan data<br>klumat Pencapaian Profesi<br>ii. Tahap Kelayakan<br>IJAZAH SARJANA  | Klik sini<br>Simpan<br>At Pencapa<br>butiran.<br>1<br>Maklumat<br>Pemilik<br>onal<br>Bidang Lembaga<br>Siji KEMAHI     | aian Profesio<br>2<br>Maklumat<br>Akademik                                                | onal ditamb<br>3<br>Pencapaian<br>Profesional<br>No. Ahli Jenil S<br>09876543 | ah, sila teka<br>jjil Tahun didaftark<br>2001                        | an butang <b>Sin</b><br>kan Lampiran Sijil<br>doc.pdf   | <b>mpan</b> un<br>Kemaskini<br>Klik sini<br>ah Pencapaian Pro |
| Keluar S<br>etelah <b>Makluma</b><br>enyimpan data                                                                 | Klik sini<br>Simpan<br>at Pencapa<br>butiran.<br>1<br>Maklumat<br>Pemilik<br>onal<br>Bidang Lembaga<br>Siji KEMAHI     | aian Profesio<br>2<br>Maklumat<br>Akademik                                                | onal ditamb                                                                   | ah, sila teka<br>jjil Tahun didaftark<br>2001                        | an butang <b>Sin</b><br>(an Lampiran Sijil<br>doc.pdf   | <b>mpan</b> un<br>Kemaskini<br>Klik sini<br>ah Pencapaian Pro |
| Keluar S<br>etelah Makluma<br>enyimpan data<br>klumat Pencapaian Profesi<br>ii. Tahap Kelayakan<br>UJAZAH SARJANA  | Klik sini<br>Simpan<br>At Pencapa<br>butiran.<br>1<br>Maklumat<br>Pemilik<br>onal<br>Bidang Lembaga<br>Siji KEMAHI     | aian Profesio<br>2<br>Maklumat<br>Akademik<br>Yang Mengesahkan<br>RAN MALAYSIA            | onal ditamb                                                                   | ah, sila teka<br>ijil Tahun didaftark<br>2001                        | an butang <b>Sin</b><br>an butang <b>Sin</b><br>doc.pdf | <b>mpan</b> un<br>Kemaskini<br>Klik sini<br>ah Pencapaian Pro |
| Keluar S<br>etelah Makluma<br>enyimpan data<br>klumat Pencapaian Profesi<br>ii. Tahap Kelayakan<br>UJAZAH SARJANA  | Klik sini<br>Simpan<br>At Pencapa<br>butiran.<br>1<br>Maklumat<br>Pemilik<br>onal<br>Bidang Lembaga<br>Siji KEMAH      | aian Profesio<br>2<br>Maklumat<br>Akademik<br>Yang Mengesahkan<br>RAN MALAYSIA<br>Sebelum | onal ditamb                                                                   | ah, sila teka<br>ijil Tahun didaftark<br>2001<br>Klik sini<br>Simpan | an butang <b>Sin</b><br>doc.pdf                         | mpan un<br>Kemaskini<br>Klik sini<br>ah Pencapaian Pro        |
| Keluar S<br>etelah Makluma<br>enyimpan data<br>klumat Pencapaian Profesi<br>1. Tahap Kelayakan<br>UJAZAH SARIJANA  | Klik sini<br>Simpan<br>At Pencapa<br>butiran.<br>1<br>Maklumat<br>Pemilik<br>onal<br>Bidang Lembaga<br>Sijil KEMAHI    | aian Profesio<br>2<br>Maklumat<br>Akademik<br>Yang Mengesahkan<br>RAN MALAYSIA<br>Sebelum | onal ditamb<br>3<br>Pencapaian<br>Profesional<br>No. Ahli Jenil S<br>09876543 | ah, sila teka<br>jjil Tahun didaftark<br>2001<br>Klik sini<br>Simpan | an butang <b>Si</b> i<br>kan Lampiran Sijil<br>doc.pdf  | mpan un<br>Kemaskini<br>Klik sini<br>ah Pencapaian Pro        |
| Keluar S<br>etelah Makluma<br>enyimpan data<br>klumat Pencapaian Profesi<br>il. Tahap Kelayakan<br>UJAZAH SARIJANA | Klik sini<br>Simpan<br>At Pencapa<br>butiran.<br>1<br>Maklumat<br>Pemilik<br>onal<br>Bidang Lembaga<br>Sijil KEMAHI    | aian Profesio<br>2<br>Maklumat<br>Akademik<br>Yang Mengesahkan<br>RAN MALAYSIA<br>Sebelum | onal ditamb                                                                   | ah, sila teka<br>ijil Tahun didaftark<br>2001<br>Klik sini<br>Simpan | an butang <b>Sin</b><br>kan Lampiran Sijil<br>doc.pdf   | mpan un<br>Kemaskini<br>Klik sini<br>ah Pencapalan Pro        |
| Keluar S<br>etelah Makluma<br>enyimpan data<br>klumat Pencapaian Profesi<br>il. Tahap Kelayakan<br>UJAZAH SARIJANA | At Pencapa<br>butiran.<br>Maklumat<br>Pemilik<br>Indiang Lembaga<br>Sijil KEMAHI                                       | aian Profesio<br>2<br>Maklumat<br>Akademik<br>Yang Mengesahkan<br>RAN MALAYSIA<br>Sebelum | onal ditamb<br>Pencapaian<br>Profesional<br>No. Ahli Jenil S<br>09876543      | ah, sila teka<br>jiil Tahun didaftark<br>2001                        | an butang <b>Sin</b><br>an Lampiran Sijil<br>doc.pdf    | Mpan un<br>Kemaskini<br>Klik sini<br>ah Pencapaian Pro        |
| Keluar S<br>etelah Makluma<br>enyimpan data<br>klumat Pencapaian Profesi<br>il Tahap Kelayakan<br>IJAZAH SARIJANA  | Klik sini<br>Simpan<br>At Pencapa<br>butiran.<br>(1)<br>Maklumat<br>Pemilik<br>Ional<br>Bidang Lembaga<br>Sijil KEMAHI | aian Profesio<br>2<br>Maklumat<br>Akademik<br>Yang Mengesahkan<br>RAN MALAYSIA<br>Sebelum | onal ditamb                                                                   | ah, sila teka<br>ijil Tahun didaftark<br>2001                        | an butang Sin<br>an Lampiran Sijil<br>doc.pdf           | Mpan un<br>Kemaskini<br>Klik sini<br>ah Pencapaian Pro        |

| No  |                            |                                                                                                    |                     | Tindakan              |                     |                       |                       |
|-----|----------------------------|----------------------------------------------------------------------------------------------------|---------------------|-----------------------|---------------------|-----------------------|-----------------------|
| 110 | Seterusnya tekan h         | utang Sim                                                                                                    | nan untuk           | menvimpan             | butiran data        | dan tekan h           | utana Seterus         |
|     | untuk meneruskan i         | brosos ko                                                                                                    | tah selanjut        | incriginipari<br>Inva | butilan uata        | dan tekan b           | diang Ocierus         |
|     |                            | 00363 KG                                                                                                    | lab Selariju        | inya.                 |                     |                       |                       |
|     | Dokumen Pendaftaran Pemili | < Comparison of the second second sec |                     |                       |                     |                       |                       |
|     | Sijil Perakuan             | doc.pdf                                                                                                    |                     |                       |                     |                       |                       |
|     | Pendaftaran Koperasi       | · ·                                                                                                    |                     |                       |                     |                       |                       |
|     | Koperasi                   | doc.pdf                                                                                                    |                     |                       |                     |                       |                       |
|     |                            |                                                                                                    |                     |                       |                     |                       |                       |
|     |                            |                                                                                                    |                     |                       |                     |                       |                       |
|     |                            |                                                                                                    |                     |                       | Kli                 | i <mark>k sini</mark> |                       |
|     |                            | Sei                                                                                                    | belum Keluar        | Batal                 | Simpan              | Seterus               |                       |
|     | Teh ketine Cile tek        |                                                                                                    | Tombob C            |                       |                     |                       |                       |
|     | latiban                    | an bulang                                                                                                    |                     | remis Latin           | an untuk m          | enamban ma            | akiumat premis        |
|     | launan.                    |                                                                                                    |                     |                       |                     |                       |                       |
|     | PERMOHONAN BARU PU         | JSAT LATIHAI                                                                                                    | N BERTAULIAH        | I (PLB)               |                     |                       |                       |
|     |                            |                                                                                                    |                     |                       |                     | (5)                   |                       |
|     |                            | Maklumat                                                                                                    | Maklumat            | Maklumat Pusat        | Maklumat            | Muatnaik              |                       |
|     |                            | Pengurus Pusat                                                                                                    | Organisasi/Syarikat | Latihan               | Program             | Dokumen               |                       |
|     |                            | Latihan                                                                                                    |                     |                       |                     |                       |                       |
|     | Maklumat Premis Latihan    |                                                                                                    |                     |                       |                     |                       |                       |
|     | Bil. Nama Premis Latiha    | an                                                                                                    | Nama Pemilik Prem   | nis Al                | amat Premis Latihan | Kema                  | askini Hapus          |
|     |                            |                                                                                                    |                     |                       |                     |                       |                       |
|     |                            |                                                                                                    |                     | No data to display    | Y .                 |                       |                       |
|     |                            |                                                                                                    |                     |                       |                     |                       | Klik sini             |
|     |                            |                                                                                                    |                     |                       |                     |                       | Tambah Premis Latihan |
|     |                            |                                                                                                    |                     |                       |                     |                       |                       |
|     |                            |                                                                                                    |                     |                       |                     |                       |                       |
|     |                            |                                                                                                    |                     |                       |                     |                       |                       |
|     |                            |                                                                                                    |                     |                       |                     |                       |                       |
|     |                            |                                                                                                    |                     |                       |                     |                       |                       |
|     |                            | Se                                                                                                    | belum Keluar        | Batal Si              | impan Seterus       |                       |                       |
|     |                            |                                                                                                    |                     |                       |                     | _                     |                       |
|     |                            |                                                                                                    |                     |                       |                     |                       |                       |
|     |                            |                                                                                                    |                     |                       |                     |                       |                       |
|     |                            |                                                                                                    |                     |                       |                     |                       |                       |
|     |                            |                                                                                                    |                     |                       |                     |                       |                       |
|     |                            |                                                                                                    |                     |                       |                     |                       |                       |
|     |                            |                                                                                                    |                     |                       |                     |                       |                       |
|     |                            |                                                                                                    |                     |                       |                     |                       |                       |
|     |                            |                                                                                                    |                     |                       |                     |                       |                       |
|     |                            |                                                                                                    |                     |                       |                     |                       |                       |
|     |                            |                                                                                                    |                     |                       |                     |                       |                       |
|     |                            |                                                                                                    |                     |                       |                     |                       |                       |
|     |                            |                                                                                                    |                     |                       |                     |                       |                       |
|     |                            |                                                                                                    |                     |                       |                     |                       |                       |
|     |                            |                                                                                                    |                     |                       |                     |                       |                       |
|     |                            |                                                                                                    |                     |                       |                     |                       |                       |
|     |                            |                                                                                                    |                     |                       |                     |                       |                       |
|     |                            |                                                                                                    |                     |                       |                     |                       |                       |
|     |                            |                                                                                                    |                     |                       |                     |                       |                       |
|     |                            |                                                                                                    |                     |                       |                     |                       |                       |
|     |                            |                                                                                                    |                     |                       |                     |                       |                       |
|     |                            |                                                                                                    |                     |                       |                     |                       |                       |
|     |                            |                                                                                                    |                     |                       |                     |                       |                       |
|     |                            |                                                                                                    |                     |                       |                     |                       |                       |
|     |                            |                                                                                                    |                     |                       |                     |                       |                       |
|     |                            |                                                                                                    |                     |                       |                     |                       |                       |

| Premis Latihan  Maklumat Premis Lat  Nama Premis Lat  Alamat Penuh Latihan*  Poskod* Bandar*  Poskod* Bandar*  Negeri*  Status Pusat  Status Pusat  Milikan Senc Perjanjiar (Tenacy Agreemer Lesen Per dari Pihak Berkuasa Tempatar  Baki Sewaan Pre Baki Sewaan Pre Cari Pihak Berkuasa Tempatar  Baki Sewaan Pre No. Tel. Pejabat No. Tel. Pejabat No. Tel. Bimbit*  Muatnaik salinan Perjanjian Jual/Beli* Kemudahan Fizikal  Ruangan kelas (min. 20 pese Tandas lelaki & wanita Tenbatan                                                                                                    | Latihan atihan*  h Premis  Sama sepe h Premis  Tandakan  idiri an Sewaan y ent)* erniagaan ak a an*                          | Isi maklu                     | Imat<br>Jaftar<br>Sewa Klik si<br>Cari fail | ini<br>k sini       |               |
|----------------------------------------------------------------------------------------------------|----------------------------------------------------------------------------------------------------|-------------------------------|---------------------------------------------|---------------------|---------------|
| Premis Latihan<br>Maklumat Premis La<br>Nama Premis La<br>Alamat Penuh<br>Latihan*<br>Poskod*<br>Bandar*<br>Negeri*<br>Status Pusat<br>Status Pusat<br>Status Pusat<br>Milikan Senc<br>Perjanjiar<br>(Tenancy<br>Agreemer<br>Lesen Per<br>dari Pihak<br>Berkuasa<br>Tempatar<br>Baki Sewaan Pre<br>Baki Sewaan Pre<br>No. KP Baru Pemilik<br>Premis Latihan*<br>No. Tel. Pejabat<br>No. Tel. Pejabat<br>No. Tel. Bimbit*<br>Muatnaik salinan<br>Perjanjian Jual/Beli*<br>Kemudahan Fizikal                                                                                                    | Latihan atihan* atihan*  h Premis  Sama sepe  h Premis  Tandakan  idiri an Sewaan y ent)* erniagaan ak a an*                 | Isi maklu                     | Jaftar                                      | ini<br>k sini       |               |
| Maklumat Premis La<br>Nama Premis La<br>Alamat Penuh<br>Latihan*<br>Poskod*<br>Bandar*<br>Negeri*<br>Status Pusat<br>Status Pusat<br>Status Pusat<br>Milikan Sence<br>Perjanjiar<br>(Tenancy<br>Agreemer<br>Lesen Per<br>dari Pihak<br>Berkuasa<br>Tempatar<br>Baki Sewaan Pre<br>Baki Sewaan Pre<br>Baki Sewaan Pre<br>No. KP Baru Pemilik<br>Premis Latihan*<br>No. Tel. Pejabat<br>No. Tel. Pejabat<br>No. Tel. Bimbit*<br>Muatnaik salinan<br>Perjanjian Jual/Bell*<br>Kemudahan Fizikal                                                                                                    | Latihan atihan* atihan*  h Premis  Sama sepe atian b Premis  Tandakan  tdiri an Sewaan y ent)* erniagaan atik a an*          | Isi maklu<br>erti Alamat Berd | Imat<br>Jaftar<br>Sewa Klik si<br>Cari fail | ini<br>k sini       |               |
| Nama Premis Lai<br>Alamat Penuh<br>Latihan*<br>Poskod*<br>Bandar*<br>Negeri*<br>Status Pusat<br>Status Pusat<br>Status Pusat<br>Status Pusat<br>Milikan Senc<br>Perjanjiar<br>(Tenancy<br>Agreemer<br>Lesen Per<br>dari Pihak<br>Berkuasa<br>Tempatar<br>Baki Sewaan Pre<br>No. KP Baru Pemilik<br>Premis Latihan*<br>No. Tel. Pejabat<br>No. Tel. Pejabat<br>No. Tel. Pejabat<br>No. Tel. Bimbit*<br>Muatnaik salinan<br>Perjanjian Jual/Beli*<br>Kemudahan Fizikal<br>Ruangan kelas (min. 20 pese<br>Tandas lelaki & wanita<br>Alat pemadam api                                                                                                    | atihan*  h Premis  Sama sepe  h Premis  Tandakan  Idiri an Sewaan y ent)* erniagaan ik a an*                                 | erti Alamat Berd              | Sewa Klik si<br>Cari fail                   | ini<br>k sini       |               |
| Alamat Penuh<br>Latihan*<br>Poskod*<br>Bandar*<br>Negeri*<br>Status Pusat<br>Status Pusat<br>Status Pusat<br>Omilikan Sence<br>Perjanjiar<br>(Tenancy<br>Agreemer<br>Lesen Per<br>dari Pihak<br>Berkuasa<br>Tempatar<br>Baki Sewaan Pre<br>No. KP Baru Pemilik<br>Premis Latihan*<br>No. Tel. Pejabat<br>No. Tel. Pejabat<br>No. Tel. Bimbit*<br>Muatnaik salinan<br>Perjanjian Jual/Beli*<br>Kemudahan Fizikal<br>Omita Sence<br>Tandas lelaki & wanita<br>Alat pemadam api                                                                                                    | atihan*  h Premis  Sama sepe  Sama sepe  Tandakan  Idiri  In Sewaan  Y ent)* erniagaan  k a a an*                            | erti Alamat Berd              | Sewa Klik si<br>Cari fail                   | ini<br>k sini       |               |
| Alamat Penuh<br>Latihan*<br>Poskod*<br>Bandar*<br>Negeri*<br>Status Pusat<br>Status Pusat<br>Status Pusat<br>Of Milikan Sence<br>Perjanjiar<br>(Tenancy<br>Agreeme<br>Lesen Per<br>dari Pihak<br>Berkuasa<br>Tempatar<br>Baki Sewaan Pre<br>No. KP Baru Pemilik<br>Premis Latihan*<br>No. Tel. Pejabat<br>No. Tel. Pejabat<br>No. Tel. Bimbit*<br>Muatnaik salinan<br>Perjanjian Jual/Bell*<br>Kemudahan Fizikal<br>Ruangan kelas (min. 20 pese<br>Tandas lelaki & wanita<br>Alat pemdama api                                                                                                    | Sama sepe<br>h Premis Sama sepe<br>Sama sepe<br>Sama sepe<br>Pilih fail<br>y<br>Pilih fail<br>k<br>a<br>an*                  | erti Alamat Berd              | Sewa Klik si<br>Cari fail                   | ini<br>k sini       |               |
| Poskod* Poskod* Bandar* Negeri* Status Pusat  Status Pusat  Milikan Sence Perjanjiar (Tenancy Agreemer Lesen Per dari Pihak Berkuasa Tempatar Baki Sewaan Pre No. KP Baru Pemilik Premis Latihan* No. Tel. Pejabat No. Tel. Bimbit* Muatnaik salinan Perjanjian Jual/Beli* Kemudahan Fizikal  Ruangan kelas (min. 20 pese Tandas lelaki & wanita Alat pemadam api Alat pemadam api                                                                                                    | Tandakan       In Frictions       In Tandakan       In Sewaan       Y       ent)*       erniagaan       ik       an *        | © s                           | Sewa Klik si<br>Cari fail<br>Cari fa        | ini<br>k sini       |               |
| Poskod* Bandar* Bandar* Negeri* Status Pusat Status Pusat Status Pusat Official Service Service Servic | Tandakan<br>Idiri<br>an Sewaan<br>y<br>ent)*<br>erniagaan<br>ak<br>a<br>an*                                                  | © s                           | Sewa Klik si<br>Cari fail<br>Cari fa        | ini<br>k sini       |               |
| Poskod* Bandar* Negeri* Negeri* Status Pusat  Status Pusat  Milikan Sence Perjanjiar (Tenancy Agreemer Lesen Per dari Pihał Berkuasa Tempatar Baki Sewaan Pre No. KP Baru Pemilik Premis Latihan* No. Tel. Pejabat No. Tel. Bimbit* Muatnaik salinan Perjanjian Jual/Bel* Kemudahan Fizikal  Ruangan kelas (min. 20 pese Tandas lelaki & wanita Alat pemadam api                                                                                                    | Tandakan<br>Idiri<br>an Sewaan Pilih fail<br>y<br>ent)*<br>erniagaan Pilih fail<br>a<br>an*                                  | © s                           | Sewa Klik si<br>Cari fail<br>Cari fa        | ini<br>k sini       |               |
| Bandar* Negeri* Negeri* Status Pusat Status Pusat Milikan Sence Perjanjiar (Tenancy Agreemer Lesen Per dari Pihał Berkuasa Tempatar Baki Sewaan Pre No. KP Baru Pemilik Premis Latihan* No. Tel. Pejabat No. Tel. Bimbit* Muatnaik salinan Perjanjian Jual/Beli* Kemudahan Fizikal Ruangan kelas (min. 20 pese Tandas lelaki & wanita Alat pemadam api                                                                                                    | Tandakan<br>ndiri<br>an Sewaan Pilih fail<br>y<br>ent)*<br>erniagaan Pilih fail<br>ak<br>a<br>an*                            | © s                           | Sewa Klik si<br>Cari fail<br>Cari fa        | ini<br>k sini       |               |
| Negeri*  Status Pusat  Milikan Sence Perjanjiar (Tenancy Agreemer Lesen Per dari Pihał Berkuasa Tempatar  Baki Sewaan Pre No. KP Baru Pemilik Premis Latihan* No. Tel. Pejabat No. Tel. Bimbit* Muatnaik salinan Perjanjian Jual/Beli* Kemudahan Fizikal  Ruangan kelas (min. 20 pese Tandas lelaki & wanita Alat pemadam api Tembatan                                                                                                    | Tandakan<br>ndiri<br>an Sewaan Pilih fail<br>y ent)*<br>erniagaan Pilih fail<br>ak<br>a                                      | C S                           | Sewa Klik si<br>Cari fail<br>Cari fa        | ini<br>k sini       |               |
| Status Pusat  Milikan Sence Perjanjiar (Tenancy Agreemer Lesen Per dari Pihał Berkuasa Tempatar Baki Sewaan Pre No. KP Baru Pemilik Premis Latihan* No. Tel. Pejabat No. Tel. Pejabat No. Tel. Bimbit* Muatnaik salinan Perjanjian Jual/Bell* Kemudahan Fizikal  Ruangan kelas (min. 20 pese Tandas lelaki & wanita Alat pemadam api                                                                                                    | Tandakan<br>ndiri<br>an Sewaan Pilih fail<br>y<br>ent)*<br>erniagaan Pilih fail<br>ak<br>a                                   | Tandak                        | Sewa Klik si<br>Cari fail<br>Cari fa Klik   | ini<br>k sini       |               |
| Milikan Senci<br>Perjanjiai<br>(Tenancy<br>Agreemei<br>Lesen Pei<br>dari Pihał<br>Berkuasa<br>Tempatai<br>Baki Sewaan Pre<br>No. KP Baru Pemilik<br>Premis Latihan*<br>No. Tel. Pejabat<br>No. Tel. Bimbit*<br>Muatnaik salinan<br>Perjanjian Jual/Bell*<br>Kemudahan Fizikal<br>Ruangan kelas (min. 20 pese<br>Tandas lelaki & wanita<br>Alat pemadam api                                                                                                    | Tandakan       ndiri       an Sewaan     Pilih fail       :y     ent)*       ent)ak     Pilih fail       an *     Pilih fail | Tandak                        | Sewa Cari fail                              | ini<br>k sini       |               |
| Milikan Senci     Perjanjiar     (Tenancy     Agreemer     Lesen Per     dari Pihał     Berkuasa     Tempatar     Baki Sewaan Pre     No. KP Baru Pemilik     Premis Latihan*     No. Tel. Pejabat     No. Tel. Bimbit*     Muatnaik salinan     Perjanjian Jual/Bell*     Kemudahan Fizikal     Ruangan kelas (min. 20 pese     Tandas lelaki & wanita                                                                                                    | ndiri<br>an Sewaan<br>y<br>ent)*<br>erniagaan<br>ak<br>a<br>an*                                                              | Tandak                        | Cari fail                                   | ini<br>k sini       |               |
| (Tenancy<br>Agreemer<br>Lesen Per<br>dari Pihał<br>Berkuasa<br>Tempatar<br>Baki Sewaan Pre<br>No. KP Baru Pemilik<br>Premis Latihan*<br>No. Tel. Pejabat<br>No. Tel. Pejabat<br>No. Tel. Bimbit*<br>Muatnaik salinan<br>Perjanjian Jual/Bell*<br>Kemudahan Fizikal<br>Ruangan kelas (min. 20 pese<br>Tandas lelaki & wanita<br>Alat pemadam api                                                                                                    | erniagaan<br>ak<br>a<br>an*                                                                                                  | Tandak                        | Cari fair                                   | <mark>k sini</mark> |               |
| Lesen Per<br>dari Pihał<br>Berkuasa<br>Tempatai<br>Baki Sewaan Pre<br>No. KP Baru Pemilik<br>Premis Latihan*<br>No. Tel. Pejabat<br>No. Tel. Pejabat<br>No. Tel. Bimbit*<br>Muatnaik salinan<br>Perjanjian Jual/Bell*<br>Kemudahan Fizikal<br>Ruangan kelas (min. 20 pese<br>Tandas lelaki & wanita<br>Alat pemadam api                                                                                                    | erniagaan Pilih fail<br>ak<br>a<br>an*                                                                                       | Tandak                        | Cari f.                                     | K SINI              |               |
| Berkuasa<br>Tempatai<br>Baki Sewaan Pre<br>No. KP Baru Pemilik<br>Premis Latihan*                                                                                                    | a<br>an*                                                                                                    | Tandak                        |                                             |                     |               |
| Baki Sewaan Pre                                                                                                    |                                                                                                    | I GITGGIN                     | an                                          |                     |               |
| No. KP Baru Pemilik<br>Premis Latihan*<br>No. Tel. Pejabat<br>No. Tel. Bimbit*<br>Muatnaik salinan<br>Perjanjian Jual/Bell*<br>Kemudahan Fizikal<br>Ruangan kelas (min. 20 pese<br>Tandas lelaki & wanita<br>Alat pemadam api                                                                                                    | emis* 🔘 < 1 Tahun                                                                                                    | ı                             | 🔍 > 2 Tahun                                 |                     |               |
| No. Tel. Pejabat<br>No. Tel. Bimbit*<br>Muatnaik salinan<br>Perjanjian Jual/Beli*<br>Kemudahan Fizikal<br>Ruangan kelas (min. 20 pese<br>Tandas lelaki & wanita<br>Alat pemadam api<br>Tarida hen te                                                                                                    |                                                                                                    | Cari                          | Nama Penuh Pemil<br>Premis Latihan*         | ilik                |               |
| No. Tel. Bimbit*<br>Muatnaik salinan<br>Perjanjian Jual/Beli*<br>Kemudahan Fizikal<br>Ruangan kelas (min. 20 pese<br>Tandas lelaki & wanita<br>Alat pemadam api<br>Tanda tenadam api                                                                                                    |                                                                                                    |                               | No. Faks                                    |                     |               |
| Muatnaik salinan<br>Perjanjian Jual/Beli <b>*</b><br>Kemudahan Fizikal<br>Ruangan kelas (min. 20 pese<br>Tandas lelaki & wanita<br>Alat pemadam api                                                                                                    |                                                                                                    | Klik sin                      | Emel                                        |                     | Klik          |
| Kemudahan Fizikal<br>Ruangan kelas (min. 20 pese<br>Tandas lelaki & wanita<br>Alat pemadam api                                                                                                    | Pilih fail                                                                                                    | Cari fail                     | Muatnaik Salinan S<br>Kelulusan PBT         | Surat Pilih fail    | <br>Cari fail |
| □Ruangan kelas (min. 20 pest<br>□Tandas lelaki & wanita<br>□Alat pemadam api                                                                                                    |                                                                                                    |                               |                                             |                     |               |
| Alat pemadam api                                                                                                    | serta)                                                                                                    | F                             | Meja & kerusi<br>Peti kecemasan             |                     |               |
| i arikn luput:                                                                                                    | DD-MM-YYYY                                                                                                    | Klik sini                     | Lain-lain<br>Sila nyatakan                  |                     |               |
| Gambaran Hadapan<br>Becerta Panan Tanda*                                                                                                    | Pilih fail                                                                                                    | Cari fail                     |                                             |                     |               |
| Gambaran Bilik<br>Makmal/ Bilik Seminar/                                                                                                    | Pilih fail                                                                                                    | Cari fail                     |                                             |                     |               |
| Dewan Kuliah*<br>Gambar Lain-lain/<br>Kamudahan                                                                                                    | Pilih fail                                                                                                    | Cari fail                     |                                             |                     |               |
| /Kelengkapan Premis*                                                                                                    |                                                                                                    |                               |                                             |                     |               |
|                                                                                                    |                                                                                                    |                               |                                             |                     |               |
|                                                                                                    |                                                                                                    | Klik sini                     |                                             |                     |               |
|                                                                                                    |                                                                                                    | Klik sini<br>Simpan           | Keluar                                      |                     |               |

| No | Tindakan                                                                                                    |
|----|----------------------------------------------------------------------------------------------------|
|    | Tab keempat. Sila tandakan jenis program sama ada Program Pengurusan atau Program                                        |
|    | untuk menambah maklumat program.                                                                                         |
|    |                                                                                                    |
|    | Maklumat Maklumat Pusat Maklumat Muatnaik                                                                                |
|    | Pengurus Pusat Organisasi/Syarikat Latihan Program Dokumen<br>Tandakan Latihan Latihan                                   |
|    | 🖲 Program Pengurusan 🔍 Program Penyeliaan 🔍 Program CPD                                                                  |
|    | Program Pengurusan                                                                                                    |
|    | Program Pengurusan - Baru                                                                                                |
|    | Ril Nama Kursus Ridang Dakei Latihan (TD) Dakei Dembelaiaran (LD) Tenaga Dengajar / Denceramah / Denilai Kemaskini Hanus |
|    |                                                                                                    |
|    | Klik sini                                                                                                    |
|    | Tambah Maklumat Program                                                                                                  |
|    |                                                                                                    |
|    |                                                                                                    |
|    | Sebelum Keluar Batal Simpan Seterus                                                                                      |
|    |                                                                                                    |
|    |                                                                                                    |
|    |                                                                                                    |
|    |                                                                                                    |
|    |                                                                                                    |
|    |                                                                                                    |
|    |                                                                                                    |
|    |                                                                                                    |
|    |                                                                                                    |
|    |                                                                                                    |
|    |                                                                                                    |
|    |                                                                                                    |
|    |                                                                                                    |
|    |                                                                                                    |
|    |                                                                                                    |
|    |                                                                                                    |
|    |                                                                                                    |
|    |                                                                                                    |
|    |                                                                                                    |
|    |                                                                                                    |
|    |                                                                                                    |
|    |                                                                                                    |
|    |                                                                                                    |
|    |                                                                                                    |
|    |                                                                                                    |
|    |                                                                                                    |

| No | Tindakan                                                                             |
|----|--------------------------------------------------------------------------------------|
|    | Jika Program Pengurusan. Pilih dan tekan butang Simpan untuk menyimpan data butiran. |
|    | Program Pengurusan                                                                   |
|    | JL Nama Kursus*                                                                      |
|    | SILA PILIH                                                                           |
|    | Keluar Simpan                                                                        |
|    |                                                                                      |
|    |                                                                                      |
|    |                                                                                      |
|    |                                                                                      |
|    |                                                                                      |
|    |                                                                                      |
|    | 2 P                                                                                  |
|    |                                                                                      |
|    |                                                                                      |
|    | h M                                                                                  |
|    |                                                                                      |
|    |                                                                                      |
|    |                                                                                      |
|    | Jika Program Penyeliaan. Pilih dan tekan butang Simpan untuk menyimpan data butiran. |
|    |                                                                                      |
|    | Program Penyeliaan Pilip                                                             |
|    |                                                                                      |
|    |                                                                                      |
|    | Keluar Simpan                                                                        |
|    |                                                                                      |
|    |                                                                                      |
|    |                                                                                      |
|    |                                                                                      |
|    |                                                                                      |
|    |                                                                                      |
|    | a P                                                                                  |
|    |                                                                                      |
|    |                                                                                      |
|    |                                                                                      |
|    | h Mi                                                                                 |
|    |                                                                                      |
|    |                                                                                      |
|    | Jika Program CPD. Isikan maklumat dan tekan butang Simpan untuk menyimpan data       |
|    | ond i rogram of D. Isikar makimat dan tekan butang ompan untuk menyimpan data        |

| butiran.  Program CPD Isi maklumat Nama Kursus*                                                                                                    |
|----------------------------------------------------------------------------------------------------|
| Nama Kursus*                                                                                                    |
| Nama Kursus*                                                                                                    |
| Klik sini<br>Klik sini<br>Keluar Simpan                                                                                                    |
| Sila tekan pautan <b>Butiran</b> untuk menambah butiran pengajar.<br>Program Pengurusan<br>Program Pengurusan - Baru                                                                                                    |
| Bil       Nama Kursus       Bidang       Pakej Latihan (TP)       Pakej Pembelajaran (LP)       Tenaga Pengajar / Penceramah / Penilai       Kemaskini       Hapus         1       Program Pentauliahan Pegawai<br>Pengurusan Trafik Pembinaan       TP1       Propose & Prepare Construction Traffic<br>Management Plan (CTMP) and Resources       Buttran       Kemaskini       Hapus |
| Sila tekan butang <b>Tambah Pengajar/Penilai/Penceramah</b> untuk menambah maklumat                                                                                                    |
| Maklumat Tenaga Pengajar / Penilai / Penceramah       Nama Tenaga Pengajar       Limur       Tarikh Mula                                                                                                    |
| Bil     / Penilai     No. Kad Pengenalan     Ontoi       / Penceramah     / Penceramah     No. Tel. Bimbit     Iankin Mula     Lantikan     Lampiran Surat Lantikan     Kemaskini     Hapus                                                                                                    |
| Klik sini<br>Tambah Tenaga Pengajar / Penilai / Penceramah                                                                                                    |
|                                                                                                    |

| AKIUMAT IEr<br>na*<br>kh Mula Lantikan*<br>kh Tamat Lantikan<br>ampiran Surat<br>antikan*<br>Nya tekan buta<br>berikutnya. | ang Simpan                                                                                         | A PILIH<br>I-YYYY<br>fail<br>Simpan<br>n untuk men<br>(3)<br>mat Makumat                                              | ini                                                                                                    | a butiran dan                                                                                                    | n tekan but                                                                                                    |
|----------------------------------------------------------------------------------------------------|----------------------------------------------------------------------------------------------------|----------------------------------------------------------------------------------------------------|----------------------------------------------------------------------------------------------------|----------------------------------------------------------------------------------------------------|----------------------------------------------------------------------------------------------------|
| kh Mula Lantikan*<br>kh Tamat Lantikan<br>ampiran Surat<br>antikan*<br>Nya tekan buta<br>o berikutnya.                     | ang Simpan                                                                                         | n untuk men                                                                                                    | ini<br>yimpan data                                                                                                    | Carifail                                                                                                    | n tekan but                                                                                                    |
| kh Tamat Lantikan<br>ampiran Surat<br>antikan*<br>Nya tekan buta<br>o berikutnya.                                          | DD-MM Pilih i Reluar ang Simpan (2) umat Maklum Organisasi                                         | 1-YYYY<br>fail<br>Simpan                                                                                              | ini<br>yimpan data                                                                                                    | Carifail                                                                                                    | n tekan but                                                                                                    |
| kh Tamat Lantikar<br>ampiran Surat<br>antikan*<br>Nya tekan buta<br>berikutnya.                                            | ang Simpan                                                                                         | n untuk men                                                                                                    | ini<br>yimpan data                                                                                                    | Carifail                                                                                                    | n tekan but                                                                                                    |
| ampiran Surat<br>antikan*<br>nya tekan buta<br>o berikutnya.                                                               | Pilih i<br>Keluar<br>ang Simpan                                                                    | fail<br>Klik s<br>Simpan                                                                                              | ini<br>yimpan data                                                                                                    | a butiran dan                                                                                                    | n tekan but                                                                                                    |
| iya tekan buta<br>5 berikutnya.                                                                                            | Keluar<br>ang Simpan                                                                               | Simpan<br>Simpan<br>n untuk men<br>at Maklurat P                                                                      | yimpan data                                                                                                    | a butiran dan                                                                                                    | n tekan but                                                                                                    |
| iya tekan buta<br>b berikutnya.                                                                                            | ang Simpan                                                                                         | n untuk men                                                                                                    | yimpan data                                                                                                    | a butiran dan                                                                                                    | a tekan but                                                                                                    |
| nya tekan buta<br>5 berikutnya.<br>1<br>Maklu<br>Penguru:<br>Latih                                                         | ang <b>Simpan</b><br>2)<br>umat Maklun<br>Is Pusat Organisasi                                      | n untuk men<br>at Maklurat P                                                                                          | yimpan data                                                                                                    | a butiran dan                                                                                                    | tekan but                                                                                                    |
| iya tekan buta<br>berikutnya.<br>1<br>Makłu<br>Penguru:<br>Latih                                                           | ang <b>Simpan</b><br>(2)<br>umat Maklur<br>Is Pusat Organisasi                                     | n untuk men                                                                                                    | yimpan data                                                                                                    | a butiran dan                                                                                                    | tekan but                                                                                                    |
| iya tekan buta<br>berikutnya.<br>1<br>Maklu<br>Penguru:<br>Latih                                                           | ang <b>Simpan</b><br>(2)<br>umat Maklur<br>Is Pusat Organisasi                                     | n untuk men                                                                                                    | yimpan data                                                                                                    | a butiran dan                                                                                                    | tekan but                                                                                                    |
| iya tekan buta<br>5 berikutnya.<br>1<br>Maklu<br>Penguru:<br>Latih                                                         | ang <b>Simpan</b><br>(2)<br>umat Maklur<br>Is Pusat Organisasi                                     | n untuk men                                                                                                    | yimpan data                                                                                                    | a butiran dan                                                                                                    | tekan but                                                                                                    |
| iya tekan buta<br>berikutnya.<br>1<br>Maklu<br>Pengurus<br>Latih                                                           | ang <b>Simpan</b><br>2<br>umat Maklur<br>Is Pusat Organisasi                                       | n untuk men                                                                                                    | yimpan data                                                                                                    | a butiran dan                                                                                                    | tekan but                                                                                                    |
| nya tekan buta<br>5 berikutnya.<br>1<br>Maklu<br>Pengurus<br>Latih                                                         | ang <b>Simpan</b><br>2<br>umat Maklur<br>Is Pusat Organisasi                                       | n untuk men                                                                                                    | yimpan data                                                                                                    | a butiran dan                                                                                                    | tekan but                                                                                                    |
| nya tekan buta<br>berikutnya.<br>1<br>Makłu<br>Penguru:<br>Latih                                                           | ang <b>Simpan</b><br>2<br>umat Maklur<br>Is Pusat Organisasi                                       | n untuk men                                                                                                    | yimpan data                                                                                                    | a butiran dan                                                                                                    | tekan but                                                                                                    |
| nya tekan buta<br>berikutnya.<br>1<br>Maklu<br>Pengurus<br>Latih                                                           | ang <b>Simpan</b><br>2<br>umat Maklur<br>Is Pusat Organisasi                                       | a untuk men                                                                                                    | yimpan data                                                                                                    | a butiran dan                                                                                                    | tekan but                                                                                                    |
| nya tekan buti<br>b berikutnya.<br>1<br>Maklu<br>Penguru<br>Latih                                                          | ang <b>Simpan</b><br>(2)<br>umat Maklum<br>Is Pusat Organisasi,                                    | a untuk men                                                                                                    | yimpan data                                                                                                    | a butiran dan                                                                                                    | tekan but                                                                                                    |
| b berikutnya.                                                                                                    | 2<br>umat Maklum<br>s Pusat Organisasi                                                             | mat Maklumat P                                                                                                    |                                                                                                    | 4 (uppet Muster                                                                                                    | 5                                                                                                    |
| 1<br>Maklu<br>Penguru:<br>Latih                                                                                            | 2<br>umat Maklum<br>is Pusat Organisasia                                                           | mat Maklumat P                                                                                                    | )                                                                                                    | 4 (uppat Mupte                                                                                                    | 5                                                                                                    |
| (1)<br>Maklu<br>Pengurus<br>Latih                                                                                          | umat Maklum<br>Is Pusat Organisasi,                                                                | mat Maklumat P                                                                                                    | )                                                                                                    | 4 (                                                                                                    | 5                                                                                                    |
| Maklı<br>Penguru:<br>Latih                                                                                                 | umat Maklum<br>Is Pusat Organisasi                                                                 | mat Maklumat P                                                                                                    | Make Make                                                                                                    | dumat Muato                                                                                                    | - 11                                                                                                    |
| Latih                                                                                                    | is Pusat Organisasi,                                                                               | I/Svarikar i atiese                                                                                                   | USAL IVIAK                                                                                                    | Numac Muach                                                                                                    | ак                                                                                                    |
|                                                                                                    | nan                                                                                                | - Syamac Eduldi                                                                                                    | Pro                                                                                                    | ogram Dokum                                                                                                    | ien                                                                                                    |
|                                                                                                    |                                                                                                    |                                                                                                    |                                                                                                    |                                                                                                    |                                                                                                    |
| engurusan 🔍 Program Pen                                                                                                    | nyeliaan 🔍 Program CPD                                                                             | )                                                                                                    |                                                                                                    |                                                                                                    |                                                                                                    |
|                                                                                                    |                                                                                                    |                                                                                                    |                                                                                                    |                                                                                                    |                                                                                                    |
| gurusan                                                                                                    |                                                                                                    |                                                                                                    |                                                                                                    |                                                                                                    |                                                                                                    |
| _                                                                                                    |                                                                                                    |                                                                                                    |                                                                                                    |                                                                                                    |                                                                                                    |
| ngurusan - Baru                                                                                                    |                                                                                                    |                                                                                                    |                                                                                                    |                                                                                                    |                                                                                                    |
|                                                                                                    | Didaya Dadayi atika                                                                                |                                                                                                    |                                                                                                    | T                                                                                                    |                                                                                                    |
| ia Kursus                                                                                                    | Bidang Pakej Latiha                                                                                | an (TP) Pakej Pembel                                                                                                  | ajaran (LP)                                                                                                    | Tenaga Pengajar / F                                                                                                    | Penceramah / Penila                                                                                                    |
| am Pentauliahan Pegawai<br>urusan Trafik Pembinaan                                                                         | TP1                                                                                                | Propose & Prepare<br>Management Plan                                                                                  | e Construction Traffic                                                                                                    | Butiran                                                                                                    |                                                                                                    |
| Jrusan Trafik Pembinaan                                                                                                    |                                                                                                    | Management Plan                                                                                                    | (CTMP) and Resources                                                                                                    |                                                                                                    |                                                                                                    |
|                                                                                                    |                                                                                                    |                                                                                                    |                                                                                                    |                                                                                                    |                                                                                                    |
|                                                                                                    |                                                                                                    |                                                                                                    |                                                                                                    |                                                                                                    | Tamba                                                                                                    |
|                                                                                                    |                                                                                                    |                                                                                                    |                                                                                                    |                                                                                                    |                                                                                                    |
|                                                                                                    |                                                                                                    |                                                                                                    |                                                                                                    |                                                                                                    |                                                                                                    |
|                                                                                                    |                                                                                                    |                                                                                                    |                                                                                                    |                                                                                                    |                                                                                                    |
|                                                                                                    |                                                                                                    |                                                                                                    | Klik sini                                                                                                    | Kliks                                                                                                    | sini                                                                                                    |
|                                                                                                    |                                                                                                    |                                                                                                    |                                                                                                    |                                                                                                    |                                                                                                    |
|                                                                                                    | Sebelum                                                                                            | Keluar Batal                                                                                                    | Simpan                                                                                                    | Seterus                                                                                                    |                                                                                                    |
|                                                                                                    |                                                                                                    |                                                                                                    |                                                                                                    |                                                                                                    |                                                                                                    |
|                                                                                                    |                                                                                                    |                                                                                                    |                                                                                                    |                                                                                                    |                                                                                                    |
|                                                                                                    |                                                                                                    |                                                                                                    |                                                                                                    |                                                                                                    |                                                                                                    |
|                                                                                                    |                                                                                                    |                                                                                                    |                                                                                                    |                                                                                                    |                                                                                                    |
|                                                                                                    |                                                                                                    |                                                                                                    |                                                                                                    |                                                                                                    |                                                                                                    |
|                                                                                                    |                                                                                                    |                                                                                                    |                                                                                                    |                                                                                                    |                                                                                                    |
|                                                                                                    |                                                                                                    |                                                                                                    |                                                                                                    |                                                                                                    |                                                                                                    |
|                                                                                                    |                                                                                                    |                                                                                                    |                                                                                                    |                                                                                                    |                                                                                                    |
|                                                                                                    |                                                                                                    |                                                                                                    |                                                                                                    |                                                                                                    |                                                                                                    |
|                                                                                                    |                                                                                                    |                                                                                                    |                                                                                                    |                                                                                                    |                                                                                                    |
|                                                                                                    |                                                                                                    |                                                                                                    |                                                                                                    |                                                                                                    |                                                                                                    |
|                                                                                                    |                                                                                                    |                                                                                                    |                                                                                                    |                                                                                                    |                                                                                                    |
|                                                                                                    |                                                                                                    |                                                                                                    |                                                                                                    |                                                                                                    |                                                                                                    |
|                                                                                                    |                                                                                                    |                                                                                                    |                                                                                                    |                                                                                                    |                                                                                                    |
|                                                                                                    |                                                                                                    |                                                                                                    |                                                                                                    |                                                                                                    |                                                                                                    |
|                                                                                                    |                                                                                                    |                                                                                                    |                                                                                                    |                                                                                                    |                                                                                                    |
|                                                                                                    |                                                                                                    |                                                                                                    |                                                                                                    |                                                                                                    |                                                                                                    |
|                                                                                                    |                                                                                                    |                                                                                                    |                                                                                                    |                                                                                                    |                                                                                                    |
|                                                                                                    |                                                                                                    |                                                                                                    |                                                                                                    |                                                                                                    |                                                                                                    |
|                                                                                                    | igurusan<br>engurusan - Baru<br>ma Kursus<br>gram Pentauliahan Pegawai<br>gurusan Trafik Pembinaan | gyrusan engurusan - Baru ma Kursus Bidang Pakej Latih gram Pentauliahan Pegawai gyrusan Trafik Pembinaan Tr91 Sebelum | engurusan - Baru<br>ma Kursus Bidang Pakej Latihan (TP) Pakej Pembel<br>gram Pentaulahan Pegawai<br>gurusan Trafik Pembinaan TrP1 Propose & Prepar<br>Management Plar<br>Sebelum Keluar Bata | engurusan - Baru          ma Kursus       Bidang       Pakej Latihan (TP)       Pakej Pembelajaran (LP)         gram Pentauliahan Pegawai       TP1       Propose & Prepare Construction Traffic         gurusan Trafik Pembinaan       TP1       Management Plan (CTMP) and Resources         Klik sini         Sebelum       Keluar       Batal       Simpan | engurusan - Baru<br>ma Kursus Bidang Pakej Latihan (TP) Pakej Pembelajaran (LP) Tenaga Pengajar / F<br>gram Pentauliahan Pegawai<br>gurusan Trafik Pembinaan TP1 Propose & Prepare Construction Traffic<br>gurusan Trafik Pembinaan Keluar Batal Keluar Keluar |

| alano Simoan tinitk manying si                                                                                                    | data hutiran dan                                                                                                    | tekan hutang               | Hantar untuk                 | mener            |
|----------------------------------------------------------------------------------------------------|----------------------------------------------------------------------------------------------------|----------------------------|------------------------------|------------------|
| roses permohonan.                                                                                                    |                                                                                                    | lekan bulang               |                              | menen            |
|                                                                                                    | $\frown$                                                                                                    | $\frown$                   |                              |                  |
| 12<br>Maklumat Maklum                                                                                                    | 3                                                                                                    | 4                          | 5<br>Muatpaik                |                  |
| Pengurus Pusat Organisasi                                                                                                    | i/Syarikat Latihan                                                                                                    | Program                    | Dokumen                      |                  |
| Muatnaik Dokumen                                                                                                    |                                                                                                    |                            |                              |                  |
|                                                                                                    |                                                                                                    | Klik :                     | sini 🛛                       |                  |
| 1. Profil Pusat Latihan*                                                                                                    | Pilih fail                                                                                                    | Cari fail                  |                              |                  |
|                                                                                                    |                                                                                                    |                            |                              |                  |
| Dengan ini, saya mengakui, bahawa segala maklumat dan doku                                                                                                    | umen yang diberikan adalah betul dan t                                                                                                  | enar. Sekiranya ada maklun | nat atau dokumen yang palsu, | permohonan ini t |
| dan tindakan undang-undang bolen diambil oleh pinak CIDB.                                                                                                    |                                                                                                    |                            |                              |                  |
|                                                                                                    |                                                                                                    |                            |                              |                  |
|                                                                                                    |                                                                                                    |                            |                              |                  |
|                                                                                                    |                                                                                                    | K                          | ik sini                      |                  |
|                                                                                                    | Klik                                                                                                    | sini                       |                              |                  |
| Sebelum                                                                                                    | Keluar Batal S                                                                                                    | iimpan Hantar              |                              |                  |
|                                                                                                    |                                                                                                    |                            | -                            |                  |
|                                                                                                    |                                                                                                    |                            |                              |                  |
|                                                                                                    |                                                                                                    |                            |                              |                  |
|                                                                                                    |                                                                                                    |                            |                              |                  |
| JIIIOIIOIIdii.<br>Maklumat Bromic Latihan                                                                                                    |                                                                                                    |                            |                              |                  |
| Makiumat Fremis Latinan                                                                                                    |                                                                                                    |                            |                              |                  |
| Premis name                                                                                                    | SJ SUPER                                                                                                    |                            |                              |                  |
| Premis name<br>Alamat Penuh Premis Latihan                                                                                                    | SJ SUPER<br>BENTA BARU                                                                                                    |                            |                              |                  |
| Premis name<br>Alamat Penuh Premis Latihan                                                                                                    | SJ SUPER<br>BENTA BARU                                                                                                    |                            |                              |                  |
| Premis name<br>Alamat Penuh Premis Latihan<br>Postkod                                                                                                    | SJ SUPER<br>BENTA BARU<br>27300                                                                                                    |                            |                              |                  |
| Premis name<br>Alamat Penuh Premis Latihan<br>Postkod<br>Bandar                                                                                                    | SJ SUPER<br>BENTA BARU<br>27300<br>LIPIS                                                                                                |                            |                              |                  |
| Premis name<br>Alamat Penuh Premis Latihan<br>Postkod<br>Bandar<br>Negeri                                                                                                    | SJ SUPER<br>BENTA BARU<br>27300<br>LIPIS<br>PAHANG                                                                                      |                            |                              |                  |
| Premis name<br>Alamat Penuh Premis Latihan<br>Postkod<br>Bandar<br>Negeri<br>Status Pusat                                                                                                    | SJ SUPER<br>BENTA BARU<br>27300<br>LIPIS<br>PAHANG                                                                                      |                            |                              |                  |
| Premis name<br>Alamat Penuh Premis Latihan<br>Postkod<br>Bandar<br>Negeri<br>Status Pusat<br>Milikan Sendiri                                                                                                    | SJ SUPER<br>BENTA BARU<br>27300<br>LIPIS<br>PAHANG                                                                                      |                            |                              |                  |
| Premis name<br>Alamat Penuh Premis Latihan<br>Postkod<br>Bandar<br>Negeri<br>Status Pusat<br>Milikan Sendiri<br>Lesen Perniagaan dari Pihak Berkuasa                                                                                                    | SJ SUPER<br>BENTA BARU<br>27300<br>LIPIS<br>PAHANG<br>doc.pdf                                                                           |                            |                              |                  |
| Premis name<br>Alamat Penuh Premis Latihan<br>Postkod<br>Bandar<br>Negeri<br>Status Pusat<br>Milikan Sendiri<br>Lesen Perniagaan dari Pihak Berkuasa<br>Tempatan                                                                                                    | SJ SUPER<br>BENTA BARU<br>27300<br>LIPIS<br>PAHANG<br>doc.pdf                                                                           |                            |                              |                  |
| Premis name<br>Alamat Penuh Premis Latihan<br>Postkod<br>Bandar<br>Negeri<br>Status Pusat<br>Milikan Sendiri<br>Lesen Perniagaan dari Pihak Berkuasa<br>Tempatan<br>Baki Sewaan Premis                                                                                                    | SJ SUPER<br>BENTA BARU<br>27300<br>LIPIS<br>PAHANG<br>doc.pdf                                                                           |                            |                              |                  |
| Premis name<br>Alamat Penuh Premis Latihan<br>Postkod<br>Bandar<br>Negeri<br>Status Pusat<br>Milikan Sendiri<br>Lesen Perniagaan dari Pihak Berkuasa<br>Tempatan<br>Baki Sewaan Premis<br>No. KP Baru Pemilik Premis Latihan                                                                                                    | SJ SUPER<br>BENTA BARU<br>27300<br>LIPIS<br>PAHANG<br>doc.pdf                                                                           |                            |                              |                  |
| Premis name<br>Alamat Penuh Premis Latihan<br>Postkod<br>Bandar<br>Negeri<br>Status Pusat<br>Milikan Sendiri<br>Lesen Perniagaan dari Pihak Berkuasa<br>Tempatan<br>Baki Sewaan Premis<br>No. KP Baru Pemilik Premis Latihan<br>Nama Penuh Pemilik Premis Latihan                                                                                                  | SJ SUPER<br>BENTA BARU<br>27300<br>LIPIS<br>PAHANG<br>doc.pdf                                                                           |                            |                              |                  |
| Premis name<br>Alamat Penuh Premis Latihan<br>Postkod<br>Bandar<br>Negeri<br>Status Pusat<br>Milikan Sendiri<br>Lesen Perniagaan dari Pihak Berkuasa<br>Tempatan<br>Baki Sewaan Premis<br>No. KP Baru Pemilik Premis Latihan<br>Nama Penuh Pemilik Premis Latihan<br>No. Tel. Pejabat                                                                              | SJ SUPER<br>BENTA BARU<br>27300<br>LIPIS<br>PAHANG<br>doc.pdf                                                                           |                            |                              |                  |
| Premis name<br>Alamat Penuh Premis Latihan<br>Postkod<br>Bandar<br>Negeri<br>Status Pusat<br>Milikan Sendiri<br>Lesen Perniagaan dari Pihak Berkuasa<br>Tempatan<br>Baki Sewaan Premis<br>No. KP Baru Pemilik Premis Latihan<br>Nama Penuh Pemilik Premis Latihan<br>No. Tel. Pejabat<br>No. Fax                                                                   | SJ SUPER<br>BENTA BARU<br>27300<br>LIPIS<br>PAHANG<br>doc.pdf<br>lee donghae<br>07777777                                                |                            |                              |                  |
| Premis name<br>Alamat Penuh Premis Latihan<br>Postkod<br>Bandar<br>Negeri<br>Status Pusat<br>Milikan Sendiri<br>Lesen Perniagaan dari Pihak Berkuasa<br>Tempatan<br>Baki Sewaan Premis<br>No. KP Baru Pemilik Premis Latihan<br>Nama Penuh Pemilik Premis Latihan<br>No. Tel. Pejabat<br>No. Fax<br>Tel bimbit                                                     | SJ SUPER<br>BENTA BARU<br>27300<br>LIPIS<br>PAHANG<br>doc.pdf<br>lee donghae<br>07777777<br>4444444444                                  |                            |                              |                  |
| Premis name<br>Alamat Penuh Premis Latihan<br>Postkod<br>Bandar<br>Negeri<br>Status Pusat<br>Milikan Sendiri<br>Lesen Perniagaan dari Pihak Berkuasa<br>Tempatan<br>Baki Sewaan Premis<br>No. KP Baru Pemilik Premis Latihan<br>Nama Penuh Pemilik Premis Latihan<br>No. Tel. Pejabat<br>No. Fax<br>Tel bimbit<br>email                                            | SJ SUPER<br>BENTA BARU<br>27300<br>LIPIS<br>PAHANG<br>doc.pdf<br>lee donghae<br>07777777<br>4444444444<br>01890000000<br>plbmp1@xxx.com |                            |                              |                  |
| Premis name<br>Alamat Penuh Premis Latihan<br>Postkod<br>Bandar<br>Negeri<br>Status Pusat<br>Milikan Sendiri<br>Lesen Perniagaan dari Pihak Berkuasa<br>Tempatan<br>Baki Sewaan Premis<br>Baki Sewaan Premis<br>No. KP Baru Pemilik Premis Latihan<br>Nama Penuh Pemilik Premis Latihan<br>No. Tel. Pejabat<br>No. Fax<br>Tel bimbit<br>email<br>Perjanjian attach | SJ SUPER<br>BENTA BARU<br>27300<br>LIPIS<br>PAHANG<br>doc.pdf<br>lee donghae<br>07777777<br>444444444<br>0189000000<br>plbmp1@xxx.com   |                            |                              |                  |
| Premis name<br>Alamat Penuh Premis Latihan<br>Postkod<br>Bandar<br>Negeri<br>Status Pusat<br>Milikan Sendiri<br>Lesen Perniagaan dari Pihak Berkuasa<br>Tempatan<br>Baki Sewaan Premis<br>No. KP Baru Pemilik Premis Latihan<br>Nama Penuh Pemilik Premis Latihan<br>No. Tel. Pejabat<br>No. Fax<br>Tel bimbit<br>email<br>Perjanjian attach<br>Kemudahan Fizikal  | SJ SUPER<br>BENTA BARU<br>27300<br>LIPIS<br>PAHANG<br>doc.pdf<br>lee donghae<br>07777777<br>444444444<br>0189000000<br>plbmp1@xxx.com   |                            |                              |                  |
| Premis name<br>Alamat Premis Latinan<br>Postkod<br>Bandar<br>Negeri<br>Status Pusat<br>Milikan Sendiri<br>Lesen Perniagaan dari Pihak Berkuasa<br>Tempatan<br>Baki Sewaan Premis<br>Baki Sewaan Premis<br>No. KP Baru Pemilik Premis Latinan<br>No. Tel. Pejabat<br>No. Tel. Pejabat<br>No. Fax<br>Tel bimbit<br>email<br>Perjanjian attach                        | SJ SUPER<br>BENTA BARU<br>27300<br>LIPIS<br>PAHANG<br>doc.pdf<br>lee donghae<br>0777777<br>444444444<br>0189000000<br>plbmp1@xxx.com    |                            |                              |                  |
| Premis name<br>Alamat Penuh Premis Latihan<br>Postkod<br>Bandar<br>Negeri<br>Status Pusat<br>Milikan Sendiri<br>Lesen Perniagaan dari Pihak Berkuasa<br>Tempatan<br>Baki Sewaan Premis<br>Mo. KP Baru Pemilik Premis Latihan<br>Nama Penuh Pemilik Premis Latihan<br>No. Tel. Pejabat<br>No. Fax<br>Tel bimbit<br>email<br>Perjanjian attach<br>Kemudahan Fizikal  | SJ SUPER<br>BENTA BARU<br>27300<br>LIPIS<br>PAHANG<br>doc.pdf<br>lee donghae<br>0777777<br>444444444<br>0189000000<br>plbmp1@xxx.com    | Klik sir                   | 11                           |                  |

| No | Ti                                                                                                    | ndakan                             |                                                |                           |
|----|----------------------------------------------------------------------------------------------------|------------------------------------|------------------------------------------------|---------------------------|
|    | Tekan butang Ya untuk teruskan proses pen                                                                 | ghantaran.                         |                                                |                           |
| 5  | Adakah anda pasti untuk menghanta<br>permohonan ini?<br>Va Tidak                                          | ar<br>Later jika memb              | uat pembayaran l                               | kemudian.                 |
|    | kredit atau tekan butang <b>Pay Online by Credit Card</b> u<br>khidmat perbankan atas talian untuk meneru | Banking jika me<br>skan proses per | embayaran meng<br>embuat pembayar<br>nbayaran. | an mengunakan             |
|    | PAYM                                                                                                    | IENT DETAILS                       |                                                |                           |
|    | HH Management<br>BENTA BARU                                                                               |                                    | INVOICE NO :<br>INVOICE DATE :                 | 09/12/2019                |
|    | 27300 LIPIS                                                                                               |                                    | REFERENCE NO :<br>RECEIPT NO :                 | PLB20191209-110           |
|    | DETAILS YURAN PROSES PERMOHONAN BARU                                                                      | QTY<br>1                           | UNIT PRICE<br>50.00                            | AMOUNT<br>50.00           |
|    |                                                                                                    | Klik sini                          | Klik sini                                      | Klik sini                 |
|    |                                                                                                    | Pay Later                          | Pay Online By Credit Card                      | Pay Online By Net Banking |
|    |                                                                                                    |                                    |                                                |                           |
|    |                                                                                                    |                                    |                                                |                           |
|    | Setelah proses pembayaran dilakukan, skrin                                                                | akan automatik                     | ke skrin status pe                             | ermohonan.                |
|    | Status permononan bolen disemak di skin ir                                                                | н.                                 |                                                |                           |
|    |                                                                                                    |                                    |                                                |                           |

#### 2. BAYARAN PENTAULIAHAN

| No |                                                                                                    | Tindakan                |                                                                                                    |
|----|----------------------------------------------------------------------------------------------------|-------------------------|----------------------------------------------------------------------------------------------------|
| 1  | Untuk mengakses Sistem Maklumat Be<br>menggunakan aplikasi browser Chrom                                                                                                    | ersepadu (CIMS) a<br>e. | nda dinasihatkan                                                                                                    |
|    | Peranan: Pengguna PLB                                                                                                    |                         |                                                                                                    |
|    | 1. Log masuk menggunakan nama                                                                                                    | a pengguna & kata       | laluan yang sah                                                                                                    |
|    |                                                                                                    | Bahasa Malaysia   @     | CIDB CARELINE<br>1300 88 CIDB(2420)<br>ebantu<br>Isnin - Jumaat (Kecuali Hi                                                                                                    |
|    | Personel Binaan<br>Dapatkan maklumat terkini Direktori Personel Binaan                                                                                                    | 5                       | Log mark/ke oktour C/D8 anda       ID pangguna       ID pangguna       Image: Kata laluan       Image: Kata laluan |
|    | Klik menu berkaitan Menu 1 Competency Management                                                                                                    |                         |                                                                                                    |
|    | Menu seterusnya           Image: Seterusnya menu 2           Image: Seterusnya menu 2 |                         |                                                                                                    |
|    | Menu seterusnya                                                                                                    |                         |                                                                                                    |
|    | Accreditation                                                                                                    | lenu 3                  |                                                                                                    |
|    | View Details                                                                                                    |                         |                                                                                                    |
|    | Menu seterusnya                                                                                                    |                         |                                                                                                    |
|    | Pusat Latihan Bertauliah Menu 4                                                                                                    |                         |                                                                                                    |
|    | View Details                                                                                                    |                         |                                                                                                    |
|    |                                                                                                    |                         |                                                                                                    |
|    |                                                                                                    |                         |                                                                                                    |
|    |                                                                                                    |                         |                                                                                                    |

| ayaran #2                                                             |                                                         |                                                                                        |                                                                                                    |                                                                                                    |                                                                                                    |
|-----------------------------------------------------------------------|---------------------------------------------------------|----------------------------------------------------------------------------------------|----------------------------------------------------------------------------------------------------|----------------------------------------------------------------------------------------------------|----------------------------------------------------------------------------------------------------|
|                                                                       |                                                         |                                                                                        |                                                                                                    |                                                                                                    |                                                                                                    |
| VETEDANCAN                                                            |                                                         |                                                                                        |                                                                                                    | Cull /                                                                                                    | _                                                                                                    |
| IN PERMOHONAN                                                         | IS E                                                    | BAYARAN #1                                                                             | BAYARAN #2                                                                                              | SURAT KELL                                                                                                    | JLU CATATAN                                                                                                    |
|                                                                       |                                                         |                                                                                        | Klik sini                                                                                               |                                                                                                    |                                                                                                    |
| PERMOHONAN<br>BARU PUSAT LULUS<br>LATIHAN PENTAUL<br>BERTAULIAH (PLB) | LIAHAN PLB                                              | PHQF31912400106                                                                        | BAYAR                                                                                                   |                                                                                                    | SILA BAYAR SEBELUM<br>12/01/2020 11:59 PN<br>ANDA AKAN TERBATA<br>PIHAK TUAN GAGAL N<br>PEMBAYARAN DALAN<br>DIBERIKAN.                |
| <b>lit Card</b> untuk<br><b>y Net Banking</b><br>meneruskan           | ay Late<br>membu<br>g jika m<br>proses                  | r jika mem<br>uat pemba<br>embuat pe<br>pembayara                                      | buat pemba<br>yaran meng<br>mbayaran<br>an.                                                             | ayaran ke<br>ggunakan<br>mengunal                                                                                                    | mudian. Te<br>kad kredit a<br>kan khidma                                                                                              |
| <b>dit Card</b> untuk<br><b>y Net Banking</b><br>meneruskan           | g jika m<br>proses                                      | r jika mem<br>Jat pemba<br>embuat pe<br>pembayara<br>DeTAILS                           | buat pemba<br>yaran meng<br>mbayaran<br>an.                                                             | ayaran ke<br>ggunakan<br>mengunal                                                                                                    | mudian. Te<br>kad kredit a<br>kan khidma                                                                                              |
| <b>dit Card</b> untuk<br>y <b>Net Banking</b><br>meneruskan           | g jika m<br>proses                                      | r jika mem<br>uat pemba<br>embuat pe<br>pembayara<br>petails                           | buat pemba<br>yaran meng<br>mbayaran<br>an.<br>INVOICE I<br>REFERENC<br>REFERENC<br>REFERENC            | ayaran ke<br>ggunakan<br>mengunal<br><sup>IO :</sup><br><sup>IATE :</sup><br>E NO :<br>IO :                                                                            | mudian. Te<br>kad kredit a<br>kan khidma<br><sup>13/12/2019</sup><br>PLB20191209-110                                                  |
| <b>dit Card</b> untuk<br><b>y Net Banking</b><br>meneruskan           | g jika m<br>proses  <br>PAYMENT                         | r jika mem<br>uat pemba<br>embuat pe<br>pembayara<br>petails                           | buat pemba<br>yaran meng<br>embayaran<br>an.<br>INVOICE E<br>REFERENC<br>REFERENC                       | ayaran ke<br>ggunakan<br>mengunal<br><sup>IO :</sup><br><sup>IO :</sup><br><sup>IO :</sup><br><sup>IO :</sup><br><sup>IO :</sup><br><sup>IO :</sup><br><sup>IO :</sup> | mudian. Te<br>kad kredit a<br>kan khidma<br><sup>13/12/2019</sup><br>PLB20191209-110                                                  |
| <b>Jit Card</b> untuk<br><b>y Net Banking</b><br>meneruskan           | g jika m<br>proses                                      | r jika mem<br>uat pemba<br>embuat pe<br>pembayara<br>pertails                          | buat pemba<br>yaran meng<br>mbayaran<br>an.                                                             | ayaran ke<br>ggunakan<br>mengunal<br>Mate :<br>E NO :<br>O :<br>UNIT PRICE<br>300.00<br>TOTAL (RM)                                                                     | mudian. Te<br>kad kredit a<br>kan khidma<br><sup>13/12/2019</sup><br>PLB20191209-110                                                  |
| <b>Jit Card</b> untuk<br><b>y Net Banking</b><br>meneruskan           | g jika m<br>proses                                      | r jika mem<br>Jat pemba<br>embuat pe<br>Dembayara<br>DETAILS                           | buat pemba<br>yaran meng<br>embayaran<br>an.<br>INVOICE N<br>REFERENC<br>REFERENC<br>RECEIPT N          | ayaran ke<br>ggunakan<br>mengunal<br>0 :<br>ATE :<br>E NO :<br>0 :<br>UNIT PRICE<br>300.00<br>TOTAL (RM)<br>GST 0.00 %                                                 | mudian. Te<br>kad kredit a<br>kan khidma<br><sup>13/12/2019</sup><br>PLB20191209-110<br>AMM<br>30<br>30                               |
| <b>Jit Card</b> untuk<br><b>y Net Banking</b><br>meneruskan           | g jika m<br>proses  <br>PAYMENT                         | r jika mem<br>Jat pemba<br>embuat pe<br>Dembayara<br>DetAILS                           | buat pemba<br>yaran meng<br>embayaran<br>an.<br>INVOICE I<br>REFERENC<br>RECEIPT N<br>TOTA              | ayaran ke<br>ggunakan<br>mengunal<br>D:<br>ATE:<br>ENO:<br>D:<br>UNIT PRICE<br>300.00<br>TOTAL (RM)<br>CST 0.00 %<br>L OVERALL (RM)                                    | mudian. Te<br>kad kredit a<br>kan khidma<br><sup>13/12/2019</sup><br>PLB20191209-110<br>AMM<br>30<br>30<br>30<br>30<br>30<br>30       |
| <b>Jit Card</b> untuk<br><b>y Net Banking</b><br>meneruskan           | g jika m<br>proses                                      | r jika mem<br>uat pemba<br>embuat pe<br>pembayara<br>pertails<br>qty<br>1<br>Klik sini | buat pemba<br>yaran meng<br>embayaran<br>an.<br>INVOICE M<br>INVOICE M<br>REFERENC<br>RECEIPT M<br>TOTA | ayaran ke<br>ggunakan<br>mengunal<br>NATE :<br>E NO :<br>O :<br>UNIT PRICE<br>300.00<br>TOTAL (RM)<br>GST 0.00 %<br>L OVERALL (RM)<br>By Credit Card                   | mudian. Te<br>kad kredit a<br>kan khidma<br><sup>13/12/2019</sup><br>PLB20191209-110<br>AMM<br>30<br>30<br>30<br>30<br>30<br>30<br>30 |
|                                                                       | PERMOHONAN<br>BARU PUSAT<br>LATIHAN<br>BERTAULIAH (PLB) | PERMOHONAN<br>BARU PUSAT<br>LATIHAN<br>BERTAULIAH (PLB)                                | PERMOHONAN<br>BARU PUSAT<br>LATIHAN<br>BERTAULIAH (PLB)                                                 | PERMOHONAN<br>BARU PUSAT<br>LATIHAN<br>BERTAULIAH (PLB) PENTAULIAHAN PLB IPHQF31912400106 BAYAR                                                                        | PERMOHONAN<br>BARU PUSAT<br>LATIHAN<br>BERTAULIAH (PLB) PENTAULIAHAN PLB IPHQF31912400106 BAYAR                                       |

#### 2. JANA SIJIL PENTAULIAHAN PLB No Tindakan Untuk mengakses Sistem Maklumat Bersepadu (CIMS) anda dinasihatkan 1 menggunakan aplikasi browser Chrome. Peranan: Pengguna PLB 1. Log masuk menggunakan nama pengguna & kata laluan yang sah Bahasa Malaysia 🌐 CIDB CARELINE 1300 88 ebantu nguali Ha Masukkan maklumat L ID pengguna Personel Binaan Dapatkan maklumat terkini Direktori Personel Bir English ~ 🔲 Ingat Kata lalua Kontraktor Berdaftar Ada ID pe Tiada ID pengguna atau cipta ID pengguna ban Daftar Baru Untuk kontraktor baru/Perso baru/Pelatih baru dan lain-la Lupa ID pengguna? / Lupa kata laluan? Klik menu berkaitan Menu 1 🗹 Competency Management 🦂 Menu seterusnya Menu 2 0 Training Module Pilot Menu seterusnya Accreditation Menu 3 View Details Menu seterusnya Pusat Latihan Bertauliah Menu 4 View Details Menu seterusnya Carian Profil Menu 5 Status Permohonan 🦯 2 Skrin Status Permohonan dipapar. Pilih rekod permohonan dan Klik pautan JANA SIJIL pada column SIJIL / SURAT 1.

|                    | KELULU                             | ISAN                                          |                                                                |                                                  |                                                         |                                                |                           |                                      |
|--------------------|------------------------------------|-----------------------------------------------|----------------------------------------------------------------|--------------------------------------------------|---------------------------------------------------------|------------------------------------------------|---------------------------|--------------------------------------|
| Status             | Permohonan                         |                                               |                                                                |                                                  |                                                         |                                                |                           |                                      |
| TARIKH<br>PERMOHON | no. Rujukan<br>An Permohonan       | NO. K/P<br>No. Pendaftaran                    | KETERANGAN<br>PERMOHONAN                                       | STATUS                                           | BAYARAN #1                                              | BAYARAN #2                                     | sijil /<br>Surat kelulus/ | CATATAN                              |
|                    | ~                                  |                                               |                                                                | ]                                                |                                                         |                                                |                           |                                      |
| 16/12/2019         | PLB20191216-118                    | 801207015355                                  | PERMOHONAN<br>PEMBAHARUAN<br>PUSAT LATIHAN<br>BERTAULIAH (PLB) | LULUS PENTAULIAHAN<br>PLB                        | IPHQF31912600234                                        | IPHQF31912400322                               | JANA SIJIL                |                                      |
| •                  | Notifikasi                         | email <b>Sijil</b>                            | Pentauli                                                       | <b>ahan</b> dihan                                | tar ke email                                            | pemohon.                                       |                           |                                      |
| •                  | Notifikasi<br>Pemohon<br>rujuk Mai | email <b>Sijil</b><br>perlu men<br>nual Pengg | <b>Pentauli</b> a<br>nbuat <b>Pe</b><br>una - PEF              | <b>ahan</b> dihan<br><b>rmohonan</b><br>RMOHONAI | tar ke email<br><b>Pembaharu</b><br>N PENTAULI <i>I</i> | pemohon.<br><b>an</b> selepas (<br>AHAN PLB (F | dua (2) tahi<br>PEMBAHAR  | un bertauliah. Sil<br>RUAN) <b>.</b> |
| •                  | Notifikasi<br>Pemohon<br>rujuk Mai | email <b>Sijil</b><br>perlu men<br>nual Pengg | <b>Pentauli</b> a<br>nbuat <b>Pe</b><br>una - PEF              | <b>ahan</b> dihan<br>rmohonan<br>RMOHONAI        | tar ke email<br><b>Pembaharu</b><br>N PENTAULI <i>i</i> | pemohon.<br><b>an</b> selepas o<br>AHAN PLB (F | dua (2) tahi<br>PEMBAHAR  | un bertauliah. Sil<br>RUAN).         |
| •                  | Notifikasi<br>Pemohon<br>rujuk Mai | email <b>Sijil</b><br>perlu men<br>nual Pengg | <b>Pentauli</b> a<br>nbuat <b>Pe</b><br>una - PEF              | <b>ahan</b> dihan<br>rmohonan<br>RMOHONAI        | tar ke email<br><b>Pembaharu</b><br>N PENTAULI <i>i</i> | pemohon.<br><b>an</b> selepas o<br>AHAN PLB (F | dua (2) tahi<br>PEMBAHAR  | un bertauliah. Sil<br>RUAN).         |
| •                  | Notifikasi<br>Pemohon<br>rujuk Mai | email <b>Sijil</b><br>perlu men<br>nual Pengg | <b>Pentauli</b> a<br>nbuat <b>Pe</b><br>una - PEF              | <b>ahan</b> dihan<br><b>rmohonan</b><br>RMOHONAI | tar ke email<br><b>Pembaharu</b><br>N PENTAULI <i>i</i> | pemohon.<br><b>an</b> selepas o<br>AHAN PLB (F | dua (2) tahi<br>PEMBAHAR  | un bertauliah. Sil<br>RUAN).         |